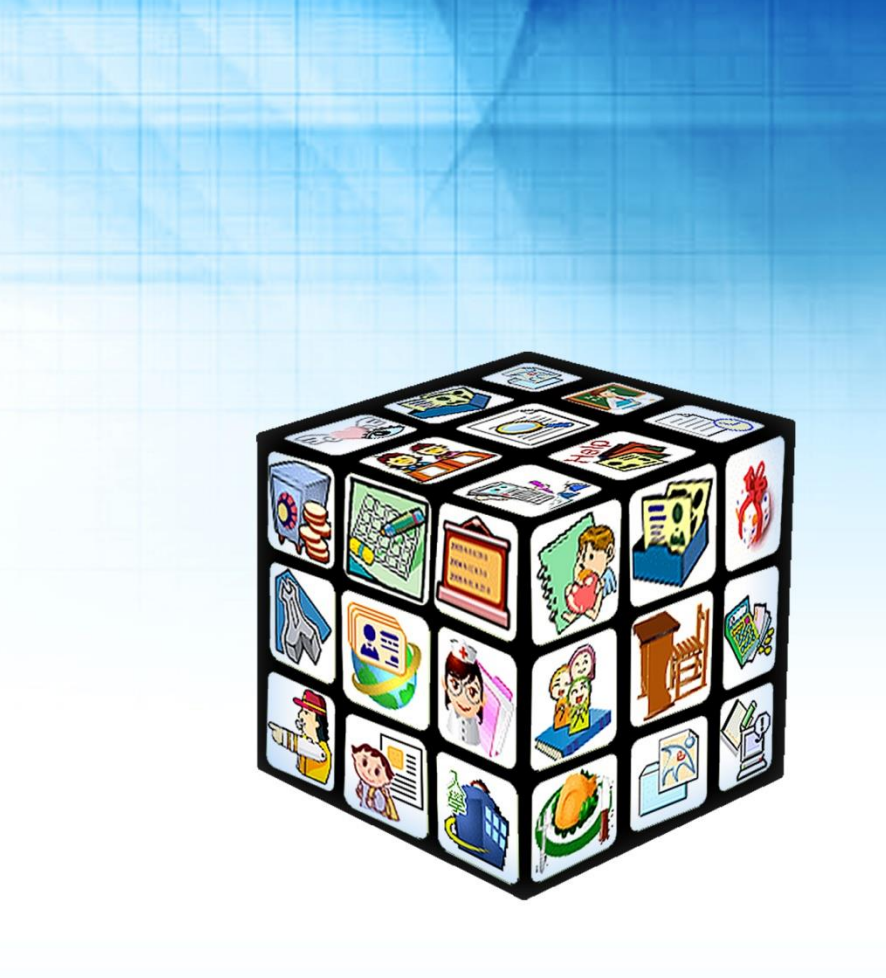

模組名稱:【新】請假管理 適用單位:國中、小 版號:2015 年7月10版 .....

|    | 模組簡介        | 第一章      |
|----|-------------|----------|
| 4  | 模組架構圖       | <u> </u> |
| 5  | 模組權限說明      | <u> </u> |
| 6  | 模組功能說明      | Ξ,       |
| 7  | 新版請假管理流程圖   | 四、       |
|    | 【新】請假管理功能介紹 | 第二章      |
| 8  | (一) 管理設定    |          |
| 15 | (二) 差勤查詢    |          |
|    | (三) 簽核作業    |          |
| 23 | (四) 補休管理    |          |
|    | (五) 個人假單    |          |
|    | (六) 統計查詢    |          |

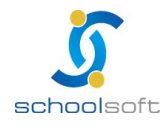

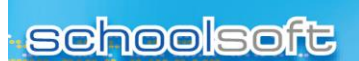

-----

第一章 模組簡介

## - 、模組架構圖

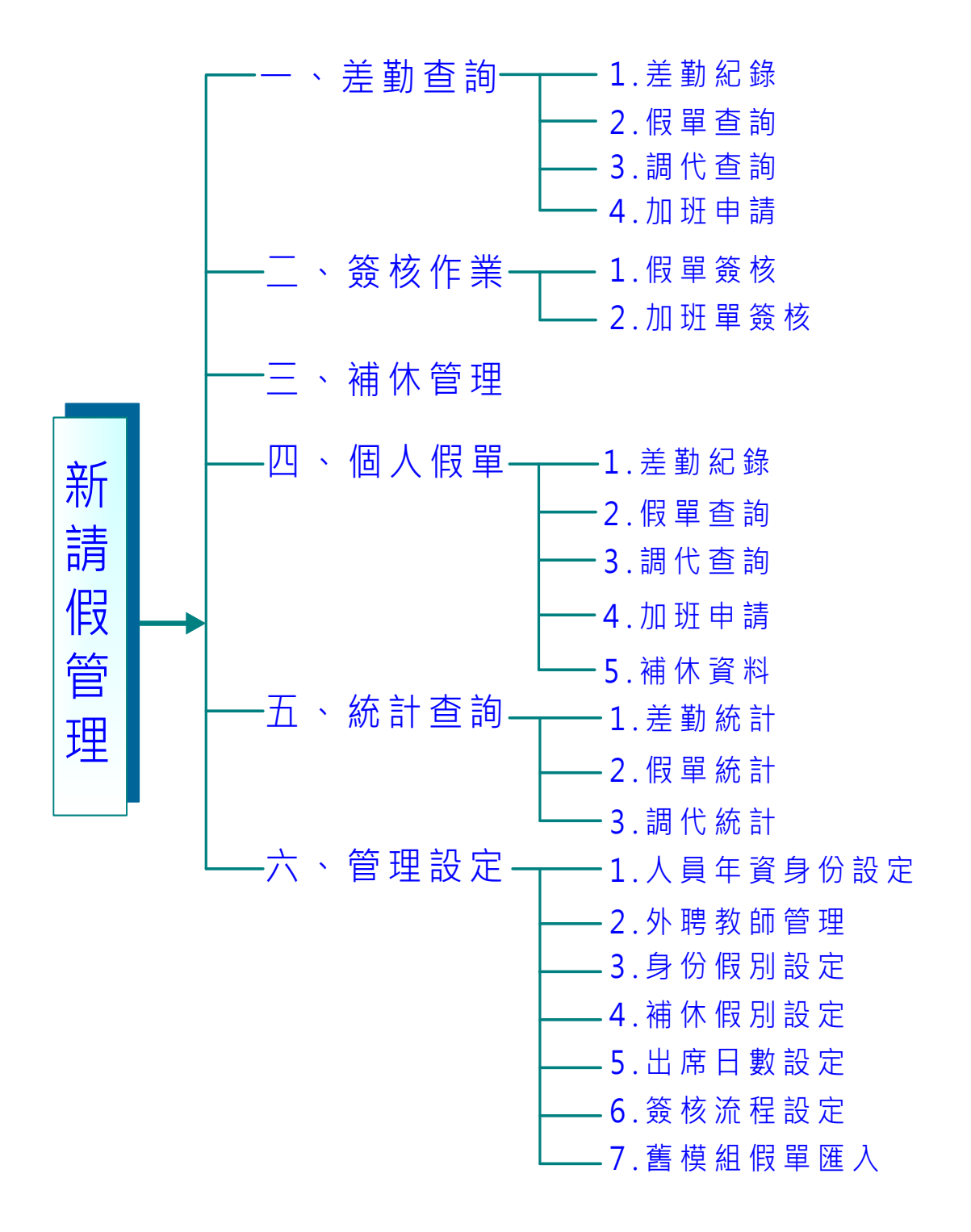

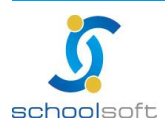

臺北 236 新北市土城區忠義路 21 號 電話 02-2264-2345 傳真 02-2265-4316 台中 402 台中市南區樹義一巷 26-1 號 3 棲 電話 02-2264-2345 傳真 02-226543167 客服專線 0800-880-928 統編 96940261 http://www.schoolsoft.com.tw

# 二、模組權限說明

| 管理權 | 可進行人員年資、外聘教師、身份假別、補休、出席日數、<br>簽核流程等相關設定。<br>通常為人事主任、資訊管理人員使用     |
|-----|------------------------------------------------------------------|
| 編輯  | 可 簽 核 / 查 詢 假 單 · 個 人 請 假 單 申 請 。<br>通常為一般教師使用                   |
| 停用  | 不論是開設哪個職稱,只要該被設為不使用,在人員登入系<br>統時皆不會看到該模組的模組圖,亦無法對這個模組進行任<br>何處理。 |

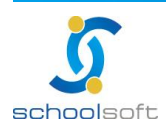

# 三、模組功能說明

.....

| 【新】請假管理 |                                                 |  |  |  |  |  |
|---------|-------------------------------------------------|--|--|--|--|--|
| 差勤紀錄    | 管理權限人員可於差勤紀錄查詢教職員差勤紀錄、假單與調代情形。                  |  |  |  |  |  |
| 簽核作業    | 可於簽核作業簽核教職員申請之假單與加班單。                           |  |  |  |  |  |
| 補休管理    | 管理權限人員可於補休管理新增教職員加班補休時數。                        |  |  |  |  |  |
| 個人假單    | 可查詢自己每日差勤紀錄、新增假單、加班申請、調代與補<br>休資料查詢。            |  |  |  |  |  |
| 統計查詢    | 在統計查詢可針對差勤、假單與調代進行複合式查詢。                        |  |  |  |  |  |
| 管理設定    | 管理權限人員可於此處進行請假相關設定與請假管理模組<br>已簽核完成之假單匯入至新版請假排代。 |  |  |  |  |  |

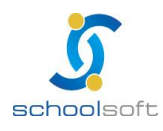

# 四、新版請假管理流程圖

----

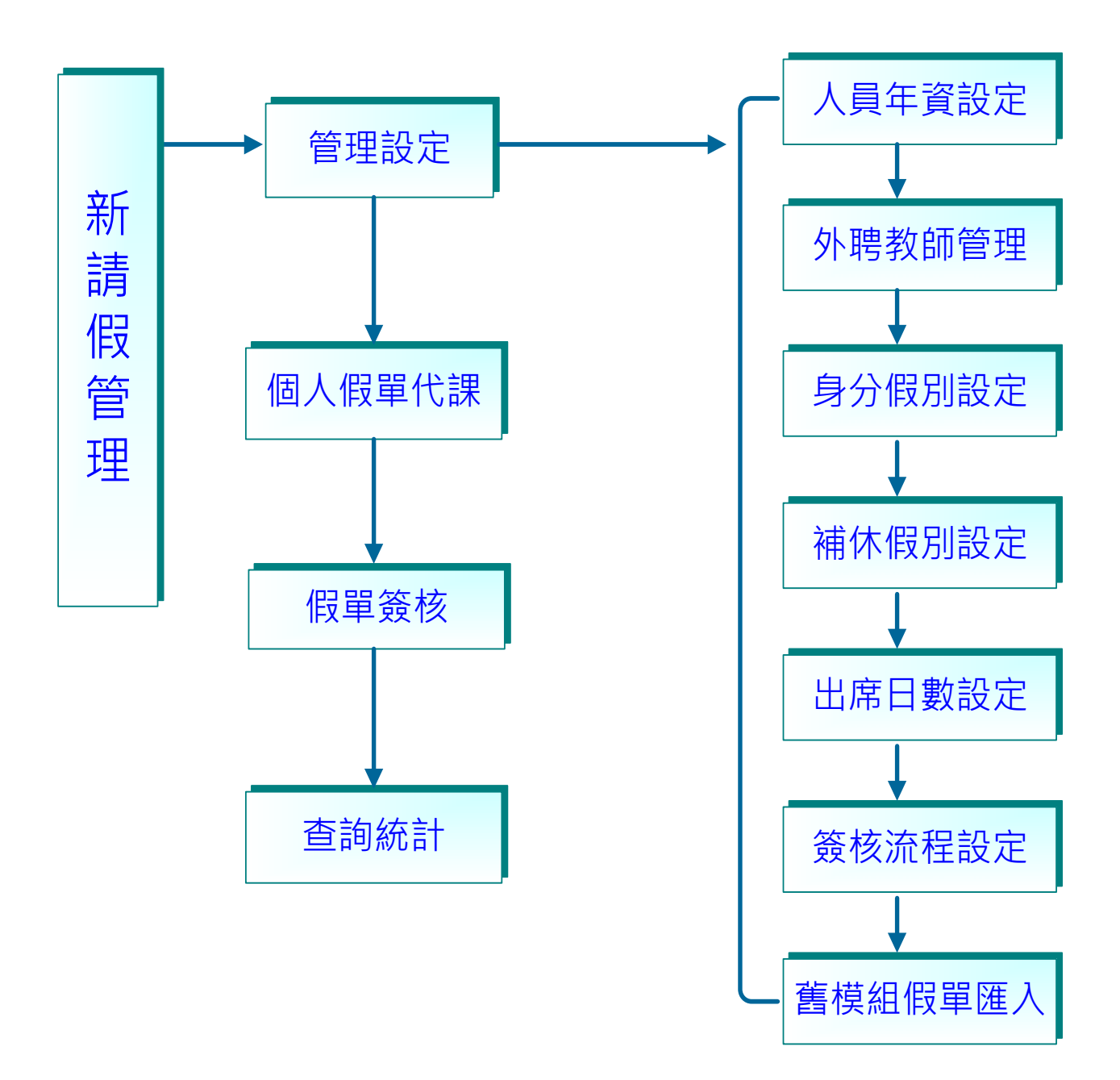

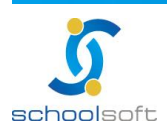

-

# 第二章 【新】請假管理功能介紹

(一)管理設定

<u>此功能提供管理權限人員使用,進入新版請假管理模組後,系統會先跑初始</u> 化將原請假管理模組簽核流程、出席日數、身分假別、外聘教師與人員年資 資料寫入新版請假排代模組,管理人員只需設定補休假別。

1、人員年資身份設定

設定、修改與查詢教職員請假身份、免差勤、任職日期與異動天數。

| ·馬车貸券分款定 / 外目                                        | ●数新管理//                                      | <b>身分型别投定/ 特体取到的</b>                                                                                                    |                                                                                                    | 1. 醫療組織業優人             |                                        |                 |          |          |          |          |      |
|------------------------------------------------------|----------------------------------------------|----------------------------------------------------------------------------------------------------|----------------------------------------------------------------------------------------------------|------------------------|----------------------------------------|-----------------|----------|----------|----------|----------|------|
| 新有成至 • 💽 • 所有                                        | 81189 · 💽                                    | [#538.630838                                                                                                    | Q 2219                                                                                                    |                        |                                        |                 |          |          |          | 2        | 5 88 |
| 点立 戰略                                                | 姓名                                           | 講假身分                                                                                                    | 免差勤                                                                                                    | 任藏日期                   | 計算<br>年實                               | <b>风動</b><br>年實 | 實版<br>年實 | 休假<br>天數 | 具動<br>天教 | 保留<br>天數 | 合計   |
| 總務處 總務主任                                             |                                              | 数据兼行敌人員                                                                                                    | 不適用                                                                                                    | 80-08-01               | 23                                     | 22              | 44       | 30       | 0        | 0        | 30   |
| 地防惑 警察                                               |                                              | 约隆人農                                                                                                    | 不適用                                                                                                    |                        | 0                                      | 0               | 0        | 0        | 0        | 0        | 0    |
| 年資資;<br>點選欲(                                         | <sup>威主汉</sup><br>斗,如<br>修改的                 | 未選擇則呈老師資料,                                                                                                    | 現所有處室、身<br>即可更改年資及                                                                                                    | - 分前<br>身份的年資<br>及請假身份 | 資料<br>等相                               | ↓。<br>]關]       | 資料       |          |          | ~        |      |
| 年資資<br>新選欲(<br>新課・新                                  | ◎ 主 汉<br>斗 · 如<br>多改的                        | 未選擇則呈<br>老師資料,                                                                                                    | 現所有處室、身<br>即可更改年資及<br>謝勤· 難疑·                                                                                                    | - 分析<br>引份的年資<br>及請假身份 | 資料<br>等相                               | ↓。<br>]閼]       | 資料       |          |          | ~]       |      |
| 年資資<br>新選欲(<br>新選次(<br>新<br>新選() 新                   | 型王汉<br>科 · 如<br>多改的                          | 未選擇則呈<br>老師資料,                                                                                                    | 現所有處室、身<br>即可更改年資及<br><sup>線計畫時•</sup> <sup>新編設主•</sup>                                                                                                    | 了。<br>引 份 的 年 資        | 資料                                     | ■關              | 資料       |          |          |          |      |
| 年資資<br>新選欲(<br>戦戦時・ 赤<br>県主党を) ( 新<br>新載: ・ · 所      | 型主义<br>谷 · 如<br>多改的                          | 未選擇則呈<br>老師資料,<br>*****<br>*****                                                                                                    | 現所有處室、貞<br>即可更改年資及<br>謝謝・管觀表・<br>2/2312022/7823022                                                                                                    |                        | 資料等相                                   | 1 8月            | 資料       | •        | H        |          |      |
| 年資資<br>新選欲(<br>勤選称・<br>新選次(<br>新<br>新<br>新<br>新<br>新 | 型王文<br>斜,如<br>多改的<br>課,<br>編<br>新<br>一<br>義名 | <ul> <li>株選擇則呈</li> <li>老師資料、</li> <li>株製 (人類)</li> <li>株製 (人類)</li> <li>株製 (人類)</li> <li>株製 (人類)</li> <li>株製 (人類)</li> <li>(人類)</li> <li>(人)</li> <li>(人)</li> <li>(人)</li></ul> | 現所有處室、貞<br>即可更改年資及<br><sup>(初計畫]]•</sup><br><sup>(初計畫]]•</sup><br><sup>(初計畫]]•</sup><br><sup>(11)</sup><br><sup>(11)</sup><br><sup>(11)</sup><br><sup>(11)</sup> |                        | 資料<br>等相<br>■<br>■<br>■<br>■<br>■<br>■ |                 | 資料       | 休假数      | 月前天教     | 存留天教     | 合計天規 |

- 系統會從人事資料管理帶入任職日期,管理人員只需在計算年資與異動年資 輸入資料,系統會計算出實際年資與休假日期;如需調整休假天數,請在異 動天數與保留天數進行調整,系統將自行計算出總天數。
- 免差勤:預設均為勾取,因大部分學校上下班無使用系統進行簽退作業。

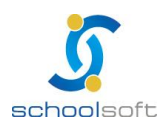

2、外聘教師設定

.....

外聘教師的名單可由此處新增,便於列管。

|   | 遊園室詞 * 毎次作業 * 補休管理 個人簡単 ・ 統計置約 * 管理股定 *                                  |       |       |    |            |    |    |     |                           |                   |
|---|--------------------------------------------------------------------------|-------|-------|----|------------|----|----|-----|---------------------------|-------------------|
| J | 人員年資身分級定 / 外時歌師管理 / 身分便別級定 / 補休限別級定 / 出席日數級定 / 簽條流程級定 / 簽條流程級定 / 簽條組保單匯入 |       |       |    |            |    |    |     |                           |                   |
| [ | 輸入開設                                                                     | 建字以透道 | Q     |    |            |    |    |     | <b>(2)</b> Ø <b>a</b> nse | 1. (1) 8FW/H 8585 |
|   |                                                                          | 序號    | 教師姓名  | 性別 | 出生日        | 學歷 | 薪級 | 教師還 | 行動電話                      | 年度審核              |
|   |                                                                          | 1     | 余0蓮   | ¢  | 51-05-06   | 大學 |    |     |                           | 通過                |
|   |                                                                          | 2     | 張〇燕   | 文  | 64-01-08   | 大學 |    |     |                           | 通過                |
|   |                                                                          | 3     | 橋 0 晴 | 文  | 69-03-26 👌 | 大學 |    |     |                           | 未通過               |

 新增外聘教師資料:新增外聘教師資料後按儲存鈕即可,儲存資料後,可以修 改外聘教師的資料。

| 具在线点八纸合 / 制頭   | · ************************************ |                 | 785 1 |                         |
|----------------|----------------------------------------|-----------------|-------|-------------------------|
| 人具牛負牙方設定 / 21% | 我即信哇! 复刀做別設定! 備休做別設定! 田岸口製設定! 簽        | 4次流住設定 / 諸保組版早早 | 進八    |                         |
|                |                                        |                 |       | <b>日</b> 儲存 <b>× 取消</b> |
|                | 紅色字體欄位請務必輸入                            | ,作為薪資核發報稅       | 依據。   |                         |
| 教師姓名           |                                        | 身分證字號           |       |                         |
| 性別             | ◎ 男 ◎ 女                                | 生日              |       |                         |
| 學歷             | 博士 -                                   |                 |       |                         |
| 大學/科系          |                                        |                 |       |                         |
| 教師證            | □ 有教師證 請輸入教師證號                         |                 |       |                         |
| 鄉語課程認證         | 有鄉語師資認證<br>請輸入標語師資認證號                  | 薪級              | 170 • | ß                       |
| 行動電話           |                                        | 住家電話            |       |                         |
| 戶籍地址           |                                        |                 |       |                         |
| 電子郵件           |                                        | 年度審核            | 尚未審核  |                         |

🕘 審核通過:將新增的外聘教師資料,一次勾選後點選審核通過。

- ♣ 外聘教師設定後,其核准或註銷需由職稱為「人事主任」登入設定,每 學期需重新核准一次。
- 已核准的外聘教師則自動列為可接受排代課人員,於假單執行排代時即
   可查詢指派。
- ➡ 已有代課資料的外聘教師不可註銷。

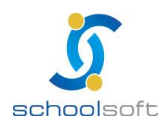

----

### 3、身份假別設定

| 人員年資 | <b>身分設定</b> / | 外聘教師管理/ | 身分假別設定     | / 補休假別設定   | / 出席日數設定/  | / 簽核流程設定 / | 舊模組假單匯入     |      |          |            |          |                       |      |     |
|------|---------------|---------|------------|------------|------------|------------|-------------|------|----------|------------|----------|-----------------------|------|-----|
|      | 0             |         |            |            |            |            |             |      |          |            |          |                       | ╋ 新城 | 身分  |
| 俍    | ·分類別          | 適用年制    | 上午<br>上班時間 | 上午<br>下班時間 | 下午<br>上班時間 | 下午<br>下班時間 | 啟用<br>彈性上下班 | 課務排代 | ţ        | 出席日参照      | 免        | 遵勤                    | 作    | 業   |
|      | 教師            | 學年學期制   | 08:00      | 12:00      | 12:00      | 16:00      | 不啟用         | 適用   |          | 上課日        | Ŕ        | 箇用                    | G    | 0   |
| 12   | 公務員           | 會計年度制   | 07:30      | 12:00      | 12:00      | 16:00      | 啟用          | 不適用  |          | 上班日        | 不        | 適用                    | G    | 0   |
| 代    | 建教師           | 學年學期制   | 08:00      | 12:00      | 12:00      | 16:00      | 不啟用         | 適用   |          | 上課日        | 켓        | 箇用                    | ß    | 0   |
| 教師教  | 兼行政人員         | 學年學期制   | 07:30      | 12:00      | 12:00      | 16:00      | 啟用          | 適用   |          | 上班日        | 不        | 適用                    | G    | 0   |
| 約    | 加僱人員          | 會計年度制   | 07:30      | 12:00      | 12:00      | 16:00      | 啟用          | 不適用  |          | 上班日        | 不        | 適用                    | G    | 0   |
|      | 設保員           |         |            |            |            |            |             |      |          |            |          |                       | ø    | 8   |
|      |               |         |            |            |            |            |             |      |          |            |          |                       | + 新坞 | 會假別 |
| 序號   | 假況            | 順 教     | 師天數 公      | 務員天數代      | 理教師天數      | 教師兼行政人員    | 天數 約偏人      | 人員天數 | 人事<br>簽核 | 最小<br>請假單位 | 請假<br>範圍 | <mark>性別</mark><br>限制 | 作    | 業   |
| 1    | 事個            | 灵       | 7          | 5          | 5          | 0          |             | 5    | 需簽核      | 小時         | 天        | 不限                    | ß    | 0   |
| 2    | 家庭照           | 顧假      | 7          | 7          | 7          | 0          |             | 7    | 需簽核      | 小時         | 天        | 不限                    | G    | 0   |

## 系統會預設教師、公務員與教師兼行政人員三種身分,管理者可自行新增、 修改、啟用或停用教師的身份、適用年制、上下班時間及假別等相關設定。

|           | 🗎 儲存 🛛 🗙 取済          |
|-----------|----------------------|
| 身分類別      |                      |
| 適用年制      | 學年學期制 🗸              |
| 上午 - 上班時間 | 08 • 時 00 • 分        |
| 上午 - 下班時間 | 12 V時 00 V分          |
| 下午 - 上班時間 | 13 • 時 00 • 分        |
| 下午 - 下班時間 | 17 V時 00 V 分         |
| 啟用彈性上下班   | □ 啟用彈性上下班時間 0.5 ∨ 小時 |
| 課務排代      | ● 適用 ○ 不適用           |
| 出席日參照     | ● 上班日 ○ 上課日          |
| 免差勤       | ○ 適用 ● 不適用           |
| 啟用狀態      | ● 啟用 ○ 停用            |

新增身分:輸入身分類別、年制、上下班時間及是否適用排代及啟用狀態資料。

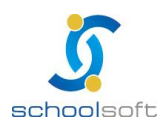

### 👃 身份類別設定畫面功能詳解:

.....

| 人員年資身分設知             | 包/ 外聘教師        | 管理 / 身份       | 附假別設定 /       | 補休假別設定         | 包/ 出席日調     | 數設定 / 祭核:   | <u> </u> 充程設定 / 1 | 舊模組假單匯入 |     |        |
|----------------------|----------------|---------------|---------------|----------------|-------------|-------------|-------------------|---------|-----|--------|
|                      |                |               |               |                |             |             |                   |         |     | ➡ 新增身分 |
| 身分類別                 | 適用年制           | 上午<br>上班時間    | 上午<br>下班時間    | 下午<br>上班時間     | 下午<br>下班時間  | 啟用<br>彈性上下班 | 課務排代              | 出席日参照   | 免瀅勤 | 作業     |
| 教師                   | 學年學期制          | 08:00         | 12:00         | 12:00          | 16:00       | 不啟用         | 適用                | 上課日     | 適用  | ଓ ତ    |
| <b>1</b> . 編<br>2. 身 | 輯資料,可<br>份類別資料 | 「調整該類<br>新增後即 | 別上下班<br> 無法刪除 | 時間,請作<br>,僅能停戶 | 段參照日其<br>刊。 | 月,與簽核流      | 和是否需              | 經過課務排   | 代簽核 | 0      |

## ↓ 假別設定畫面功能詳解:

| 序號       | 假別                   | 教師天<br>敷     | 公務員<br>天數     | 代理教師<br>天數                 | 教師兼行政人<br>員天數 | 約僱人員<br>天數 | 教保員<br>天數 | 人事<br>簽核 | 最小<br>請假單位 | 誵假<br>範圍 | 性別<br>限制 | 作業   |
|----------|----------------------|--------------|---------------|----------------------------|---------------|------------|-----------|----------|------------|----------|----------|------|
| 1        | 休假                   | 30           | 30            | 30                         | 0             | 0          | 0         | 需簽核      | 半天         | 天        | 不限       | ଡ ଡ  |
|          |                      |              |               |                            |               |            |           |          |            |          | ┣ 儲存     | ★ 取消 |
| 1        | 假別                   |              | 休假            |                            |               |            |           |          |            |          |          |      |
|          | 啟用狀態                 |              | 啟用            |                            |               |            |           |          |            |          |          |      |
|          | 人事簽核                 |              | 需簽核           |                            |               |            |           |          |            |          |          |      |
|          | 最小請假單位               | Ĺ            | 半天            |                            |               |            |           |          |            |          |          |      |
|          | 請假範圍                 |              | 天             |                            |               |            |           |          |            |          |          |      |
|          | 性別限制                 |              | 不限            |                            |               |            |           |          |            |          |          | 2    |
|          | 教師限制天劃               | Ż            | 30 天          |                            |               |            |           |          |            |          |          |      |
|          | 公務員限制天               | 數            | 30 天          |                            |               |            |           |          |            |          |          |      |
|          | 代理教師限制天              | 受数           | 30 天          |                            |               |            |           |          |            |          |          |      |
| 쵶        | 如師兼行政人員限(            | 制天數          | 天             |                            |               |            |           |          |            |          |          |      |
|          | 約僱人員限制天              | 製            | 天             |                            |               |            |           |          |            |          |          |      |
|          | 教保員限制天               | 數            | — 天           |                            |               |            |           |          |            |          |          |      |
| (1<br>(2 | 」可編輯假別<br>]<br>設定假別類 | 別天數,<br>星否啟用 | 但其他聲<br>1,如不顧 | <sup>8</sup> 料不提供<br>如用則教職 | 修正。<br>員則無法請該 | 類別假別       | 0         |          |            |          |          |      |

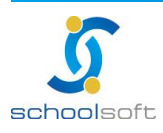

### 4、補休假別設定

.....

### 可新增、修改、啟用或停用補休假別(系統會先預設加班與導護)。

| 差勤変約・ 英族作業・   | ▼ 補休管理 個人假單 統計查詢 ● 管理股定 ●                        |        |
|---------------|--------------------------------------------------|--------|
| 人員年資券分設定/外聘数部 | 管理 / 身分類別設定 / 補休限別設定 / 出席日數設定 / 簽核流程設定 / 醫樣結聚單匯人 |        |
|               |                                                  | + 新增設別 |
| 序號            | 補休假別                                             | 作業     |
| 1             | tote                                             | © 0    |
|               |                                                  | ଓ ⊗    |
|               | 8.2                                              | ଓ ⊗    |
| 4             | 家長日                                              | c o    |
| 5             | 假日活動                                             | © 0    |
| 6             | 校慶運動會                                            | 0 0    |

#### 5、出席日數設定

設定校內教師學期別及應出席日期,上班日預設為星期六、日不出席。

| 差勤査術・    | 整勤査術 ▼   簧抜作業 ▼   捕休管理   個人服單 ▼   統計査術 ▼   管理設定 ▼ |         |                 |              |           |     |                |        |  |  |  |
|----------|---------------------------------------------------|---------|-----------------|--------------|-----------|-----|----------------|--------|--|--|--|
| 人員年資身分設定 | E/ 外時数師管                                          | 理/身分做別級 | 8定/ 補休假別設定/ 出席日 | 數設定/ 篆核流程設定/ | 醫棋組織單匯人   |     | 1              |        |  |  |  |
|          |                                                   |         |                 |              |           |     | <b>◆</b> 带入預設値 | + 新燈保利 |  |  |  |
| 序號       | 學年度                                               | 學期別     | 學期開始日           | 學期開學日        | 學期休集日     | 上班日 | 上課日            | 作業     |  |  |  |
| 1        | 102                                               | 下學期     | 103-02-01       | 103-02-11    | 103-06-30 | 125 | 77             | 30     |  |  |  |
| 2        | 102                                               | 上學期     | 102-08-01       | 102-08-29    | 103-01-20 | 132 | 14             | G      |  |  |  |

帶入預設值:帶入預設值(為系統環境設定→學期設定)的學期·先點選帶入預 設值再至作業勾選需帶入預設值之學期·再點選帶入即可設定預設之學期。

| 人員年資身分割 | 設定 / 外聘教師 | 管理 / 身分假別調 | 設定 / 補休假別設定 / 出席! | 日數設定 / 簽核流程設定 / | 舊模組假單匯入   |     |     |        |
|---------|-----------|------------|-------------------|-----------------|-----------|-----|-----|--------|
|         |           |            |                   |                 |           |     | 日帝  | 入 × 取消 |
| 序號      | 學年度       | 學期別        | 學期開始日             | 學期開學日           | 學期休業日     | 上班日 | 上課日 | 作業     |
| 1       | 102       | 下學期        | 103-02-01         | 103-02-13       | 103-06-30 | 125 | 75  | C      |
| 2       | 102       | 上學期        | 102-08-01         | 102-08-01       | 103-01-20 | 132 | 14  | C      |
| 3       | 101       | 下學期        | 102-02-01         | 102-02-13       | 102-06-30 | 129 | 0   | 0      |
| 4       | 101       | 上學期        | 101-08-01         | 101-08-01       | 102-01-20 | 132 | 14  | 0      |

新增學期:新增學年及學期的開始日、開學日、休業日。

| 差勤查約 •                                              | 亲结作素 • | 補休管理  | 信人供單 • 统計查纳 | · 管理股定 ·    |             |     |         |          |  |  |  |
|-----------------------------------------------------|--------|-------|-------------|-------------|-------------|-----|---------|----------|--|--|--|
| 人員年資身分設定/外時款時管理/身分便別設定/補休服別設定/出席日數設定/袋核流程設定/醫模組際單匯人 |        |       |             |             |             |     |         |          |  |  |  |
|                                                     |        |       |             |             |             |     | ● 带入围绕值 | + 108930 |  |  |  |
| 序號                                                  | 學年度    | 學期別   | 學期開始日       | 學期開學日       | 學期休業日       | 上班日 | 上課日     | 作用       |  |  |  |
|                                                     | 103 •  | 上學期 • |             | 103-07-24 🚞 | 103-07-24 🚞 |     |         | н×       |  |  |  |
| 1                                                   | 102    | 下學期   | 103-02-01   | 103-02-13   | 103-06-30   | 125 | 75      |          |  |  |  |

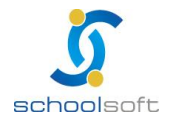

臺北 236 新北市土城區忠義路 21 號 電話 02-2264-2345 傳真 02-2265-4316 台中 402 台中市南區樹義一巷 26-1 號 3 棲 電話 02-2264-2345 傳真 02-226543167

客服專線 0800-880-928 続編 96940261 http://www.schoolsoft.com.tw

⑥修改各學期別開學日與修業日之日期。

.....

|    |     |     |           |             |             | a la la la la la la la la la la la la la | ✿ 帶入預設值 | + 新增學期 |
|----|-----|-----|-----------|-------------|-------------|------------------------------------------|---------|--------|
| 序號 | 學年度 | 學期別 | 學期開始日     | 學期開學日       | 學期休業日       | 上班日                                      | 上課日     | 作業     |
| 1  | 102 | 下學期 | 103-02-01 | 103-02-13 🛗 | 103-06-30 🛗 | 125                                      | 75      | H ×    |

# ※ 💾 儲存 ≚ 取消

| 序號                                  | 學年度                                | 學期別                                 |                                                                                   | 學期開始日                     |                            | 學期開學日                | 學期休業日     | 上班日 | 上課日             | 作業          |
|-------------------------------------|------------------------------------|-------------------------------------|-----------------------------------------------------------------------------------|---------------------------|----------------------------|----------------------|-----------|-----|-----------------|-------------|
| 1                                   | 102                                | 下學期                                 | h                                                                                 | 103- <mark>0</mark> 2-01  |                            | 103-02-13            | 103-06-30 | 125 | 75              | Ø           |
|                                     |                                    | T T                                 |                                                                                   |                           |                            |                      |           |     |                 | <b>○</b> 返回 |
| 學年度                                 | <u>k</u>                           | 學期別                                 | 學這                                                                                | 期開始日                      |                            | 學期開學日                | 學期休業日     |     | 上班日             | 上課日         |
| 102                                 | -                                  | 下學期                                 | 103                                                                               | 3-02-01                   |                            | 103-02-13            | 103-06-30 |     | 125             | 75          |
| 103年02月<br>103年2月<br>學期行事題<br>已完成的教 | 103年03月<br>上班18天<br>昏課設定提<br>教師差假記 | 103年04月<br>上課15天<br>供教師請假<br>錄,若行事[ | 103年05月<br>、行事曆、<br>5<br>5<br>5<br>5<br>5<br>5<br>5<br>5<br>5<br>5<br>5<br>5<br>5 | 103年06月<br>專科教室預<br>,請重新個 | 103年07月<br>約使用,異<br>別修正相關語 | 励時請謹慎處理。<br>記錄,系統不會自 | 動追朔補正     |     | <b>肖</b> 儲存 × 取 | 済 ✿預設值      |
| 周別                                  | 日期                                 |                                     | 星期 (                                                                              | 節日 神                      | 班日設定                       | 上班日設定                | 上課日設定     | 補班  | 補假註記            | 天氣記錄        |
| 開學前2週                               | 103-02                             | -01                                 | ×                                                                                 |                           | Ē                          | 不上班 💌                | 不上課 ▼     |     |                 |             |
| 開學前1週                               | 103-02                             | -02                                 | Β                                                                                 |                           | <b></b>                    | 不上班 ▼                | 不上課 ▼     |     |                 |             |

- (1) 點選預設值,將預設週六、週日不出席,清空則將全部日期設為非上班日。
- (2) 除點選預設值亦可自行勾選需出席日並且可設定補班日。

## <u>上班日與上課日需有日數,才能新增該學期假單,如新增假單日數無法呈</u> 現時,可以檢查出席日數設定→上班日與上課日是否為0。

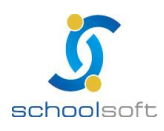

6、簽核流程設定

-

為各個處室不同的簽核流程分別做設定及是否啟用各項代理 簽核。

| 人員年資身分設     | 定 / 外聘数           | 帝管理 / 身分做別設               | 定 / 補休假別設定 / 出席日數設定 / 募核流程設定 / 著模組度草匯人                                         |                 |
|-------------|-------------------|---------------------------|--------------------------------------------------------------------------------|-----------------|
|             |                   |                           |                                                                                |                 |
| <b>U</b> #2 | 8代理装核             | ☑ 畝用職務代理業物                | R.                                                                             |                 |
| <b>X1</b>   | <b>養代理装核</b>      | ☑ 啟用導機代理業物                | ξ.                                                                             |                 |
| (2) 課務排行    | 代簽核設定             | 由 教務處 教學組長                | 負責排代業核作業 区線改                                                                   |                 |
| 653         | 國業代上限             | 兼課:6, 代課:5,               | 兼課 + 代課 : 9 Ø ₩₩                                                               |                 |
|             |                   |                           |                                                                                | (3) + 168210210 |
| 作業          | 簽核單位              | 單據類別                      | 装档这程                                                                           |                 |
|             |                   |                           |                                                                                |                 |
| 6           | 校長室               | 請假單                       | 人事主任 🏓 局編人事室                                                                   |                 |
| 6           | 校長室<br>校長室        | 勝假單<br>加班單                | 人 李主作 → 局転人 李文<br>段名                                                           |                 |
| 6 8         | 校長室<br>校長室<br>教務處 | <b>時</b> 假單<br>加班單<br>時假單 | 人事主任     →     局幅人事室       校長       諸器時代     →     夜路主任       →     人事主任     → |                 |

- 職務代理簽核:選擇是否啟用假單送出後,要給職務代理人簽核。
   導護代理簽核:選擇是否啟用假單送出後,要給導護代理人簽核。
- 非代簽核設定:將校內負責排代作業的教師設定於此,只能設定一位教師。(預 設為教學組長)

**課務排代簽核設定** 由 教務處 教學組長 負責排代簽核作業 ☑ 修改

每周兼代上限:每週老師兼、代課的上限設定。

| 每週兼代上限 | 兼課:6, 代課:5, 兼課 + 代課 | {:9 | 🕑 修改 |  |
|--------|---------------------|-----|------|--|
|--------|---------------------|-----|------|--|

⑤新增簽核流程:為各個處室不同的簽核流程分別做設定;選擇處室後,勾選 此處室是否要課務排代。為新增該職別簽核,為刪除該職別簽核,設定完成 後儲存即可。

|     |             |       | L <sub>2</sub> | ◆ 新增簽核流程 |
|-----|-------------|-------|----------------|----------|
| 作業  | 簽核單位        | 單據類別  | 簽核流程           |          |
| 1   | - 諸選擇處室 - 💌 | 諸假單 🔽 | □ 課務排代 +       |          |
| C i | 校長室         | 請假單   | 人事主任 → 局端人事室   |          |

- 🧉 修改 💼 儲存
- ※ 單據類別分為兩種,請假與加班單,一個處室可以有一組請假與加班單流 程,系統會判斷該名教職員是否有課,再進行簽核流程,如無課務則不會 經過課務排代。

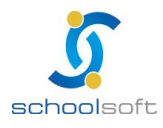

### 7、舊模組假單匯入

-

可將原請假管理模組之<u>已簽核</u>完成假單匯入新版請假排代模組中。(如在原 請假管理模組尚有未簽核之假單,煩請先至原模組簽核完成後再點選舊模 組假單匯入。)

#### (二)差勤查詢

管理權限人員可於此查詢全校教職員差勤、假單、調代與加班申請。

人員年寶身分設定/外聘数師營理/身分原別設定/補休原別設定/出席日數設定/發技流程設定/醫媒組原單匯人 此動作會把舊版請假模組假單匯入此模組,需要一些時間 除執行函模組候單匯入

1、差勤紀錄

可依照類別、人員與日期區間進行複合查詢。

| 並   | 整動查將▼ 新依作業▼ 補休管理 個人很單▼ 統計查將▼ 管理設定▼                   |              |      |     |      |      |         |      |  |  |  |  |
|-----|------------------------------------------------------|--------------|------|-----|------|------|---------|------|--|--|--|--|
| 221 | 丝動紀錄 / <b>仮單查詞 / 調代查詞 / 加旺申請</b>                     |              |      |     |      |      |         |      |  |  |  |  |
| 日類  | □ 類別麦肉 · 議選課類別 · · · · · · · · · · · · · · · · · · · |              |      |     |      |      |         |      |  |  |  |  |
| 翅   | 動記錄列                                                 | 1表           |      |     |      |      |         |      |  |  |  |  |
|     | 序號                                                   | 日期           | 戰別   | 姓名  | 上班刷卡 | 下班刷卡 | 差勤状况    | 請假狀況 |  |  |  |  |
|     | 1                                                    | 103-07-24(🖾) | 總務主任 | ТОЖ | 無記錄  | 無記錄  | 不正常,無紀錄 | #    |  |  |  |  |
|     | 2                                                    | 103-07-24(四) | 警衛   | 任0葉 | 無記錄  | 無記錄  | 不正常,無紀錄 | #    |  |  |  |  |

### 2、假單查詢

依照請假人、假別、代理人與日期進行查詢,管理權限人員亦可於此新增全 校教職人員假單(P23)與註銷假單(P20)。

|              |                                                                                                    |       | WHAT A CHARTER | Contract of the state of the state | 000  |                                    |           |                              |                 |  |  |  |
|--------------|----------------------------------------------------------------------------------------------------|-------|----------------|------------------------------------|------|------------------------------------|-----------|------------------------------|-----------------|--|--|--|
| 推動           | 赵勤室间 ▼                                                                                                    |       |                |                                    |      |                                    |           |                              |                 |  |  |  |
| 建勒记机         | 差影記錄 / 但草室附 / 調代臺附 / 加旺申請                                                                                                    |       |                |                                    |      |                                    |           |                              |                 |  |  |  |
| □ 請倪<br>□ 代理 | ■ 時位人室内         ● 仮別室内         ● 仮別室内         ●         ● 板岩板里           ■ 代理人室内         ● 鉄塩催代理人         ●         日料酒菜         ●         ●         ●         ●         ●         ●         ●         ●         ●         ●         ●         ●         ●         ●         ●         ●         ●         ●         ●         ●         ●         ●         ●         ●         ●         ●         ●         ●         ●         ●         ●         ●         ●         ●         ●         ●         ●         ●         ●         ●         ●         ●         ●         ●         ●         ●         ●         ●         ●         ●         ●         ●         ●         ●         ●         ●         ●         ●         ●         ●         ●         ●         ●         ●         ●         ●         ●         ●         ●         ●         ●         ●         ●         ●         ●         ●         ●         ●         ●         ●         ●         ●         ●         ●         ●         ●         ●         ●         ●         ●         ●         ●         ●         ●         ● |       |                |                                    |      |                                    |           |                              |                 |  |  |  |
| 假單           | 列表                                                                                                    |       |                |                                    |      |                                    |           |                              |                 |  |  |  |
| 序號           |                                                                                                    | 職報    | 人員姓名           | 假別                                 | 代理人員 | 開始/結束日期                            | 總天數       | 装枝状態                         | 假單送出時間          |  |  |  |
| 1            |                                                                                                    | 教師助理員 | 類0憲            | 公療                                 | 張O恰  | 103-08-09 12:00<br>103-08-09 16:00 | 0日4時      | 特数老師 - 張 O<br>他<br>(職務代理確認中) | 103-06-24 09:54 |  |  |  |
| 2            | 8                                                                                                    | 活動組長  | 限〇琦            | 公療                                 | 王〇字  | 103-08-01 07:30<br>103-08-01 16:00 | 1 目 0.0 時 | 校長<br>(假單已核准)                | 103-06-06 08:53 |  |  |  |

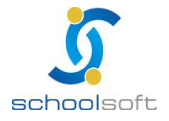

臺北 236 新北市土城區忠義路 21 號 電話 02-2264-2345 傳真 02-2265-4316 台中 402 台中市南區樹義一巷 26-1 號 3 棲 電話 02-2264-2345 傳真 02-226543167 客服專線 0800-880-928 統編 96940261 http://www.schoolsoft.com.tw

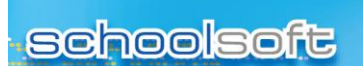

3、調代查詢

可選擇授課教師、節次、班級與日期進行查詢。

----

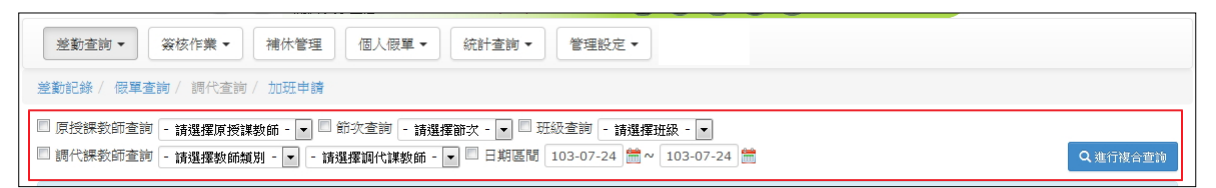

4、加班申請

管理權限人員可於此申請全校教職員加班。

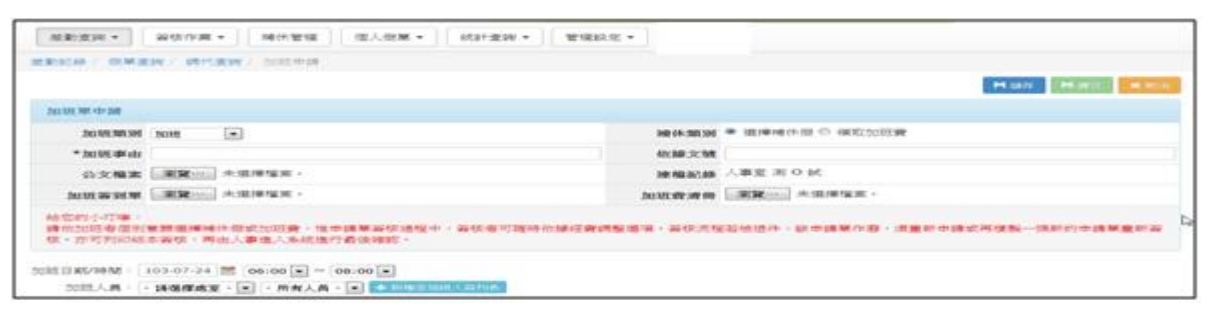

↓ 如尚未在簽核流程設定加班簽核流程,則無法進行加班申請。

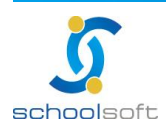

.....

#### ● 加班申請操作步驟:

步驟一:點選加班申請,輸入加班類別、補休類別與加班事由,再選擇加班日期時間與加班人員,即可點選新增至加班人員列表。

| 整勤記錄 / 假單查詢 /                                                         | 調代查詢/加班申請                                                                                  |                                                            |                         |                |          |
|-----------------------------------------------------------------------|--------------------------------------------------------------------------------------------|------------------------------------------------------------|-------------------------|----------------|----------|
|                                                                       |                                                                                            |                                                            |                         |                | 🚺 🛨 加班申請 |
| 加班單列表                                                                 |                                                                                            |                                                            |                         |                |          |
| 序號 加班類別                                                               | 加班事由                                                                                       | 依據文號 申讀<br>位/                                              | <sup>脅單 申請日</sup><br>人員 | 期 加班人員列<br>表 表 | 簽核狀態     |
| 1 加班                                                                  | 處理業務                                                                                       | 人事                                                         | 室/<br>103-08-12         | 08:53          | 儲存中      |
| 勤記錄 / 假單查詢 /                                                          | 調代查詢/加班申請                                                                                  |                                                            |                         |                |          |
|                                                                       |                                                                                            |                                                            |                         | 日儲存            | ▶提交 ×取消  |
| 加班單申讀                                                                 |                                                                                            |                                                            |                         |                |          |
| 加班類別加班                                                                | $\checkmark$                                                                               | 補休舞                                                        | 別 	◎ 選擇補休假              | ○ 領取加班費        |          |
| *加班事由                                                                 |                                                                                            | 依據文                                                        | 號                       |                |          |
| 公文檔案                                                                  | 瀏覽                                                                                         | 建檔証                                                        | 錄                       |                |          |
| 加班簽到單                                                                 | 瀏覽                                                                                         | 加班費清                                                       | ·                       | 瀏覽             |          |
| 給您的小叮嚀:<br>請依加班者個別意願選<br>請或再複製一張新的申<br>1班日期/時間: 103-08<br>加班人員: - 請選想 | 擇補休爾或加班費,惟申讀單簽核紙<br>請單重新簽核。亦可列印紙本簽核<br>3-14 篇 06:00 ▼ ~ 08:00 ▼<br>羅處室 - ▼ - 所有人員 - ▼ + 新潟 | 量程中,簽核者可隨時依據絕<br>,再由人事進入系統進行最後<br><sup>9</sup> 至加班人員列表     | ≝費調整還項。簽核<br>3確認。       | 流程若被退件,該申請     | 單作廢,須重新申 |
| 本次申請加班人員列表                                                            | ž                                                                                          |                                                            |                         |                |          |
| 尚未新增任何<br>選取處室、人<br>新增補休人員                                            | 「申請人員。<br>、員後,點擊 + 新增至補成<br>夏至列表後點擊右上方                                                     | ⋏ <sub>員列表</sub> 即可將補休<br>■ <sup>協存</sup> 或₽ <sub>提交</sub> | 人員新增至<br>按鈕即可暫          | 至列表<br>算存或提交加班 | 王單。      |

## 步驟二:新增加班單人員後,可針對同一張加班單,進行個別修正。

| 加班日期/8<br>加班 | 加班日期/時間: 103-08-14 篇 06:00 ▼ ~ 08:00 ▼<br>加班人員: 學務處 ▼ ▼ + 新增至加班人員列表 |          |                               |        |      |    |  |  |  |  |  |  |
|--------------|---------------------------------------------------------------------|----------|-------------------------------|--------|------|----|--|--|--|--|--|--|
| 木次由新         | 学/访师<br>参加开人员列表                                                     | <u> </u> |                               |        |      |    |  |  |  |  |  |  |
| 序號           | 職務                                                                  | 姓名       | 加班日期/時間                       | 合計加班時間 | 補休類別 | 作業 |  |  |  |  |  |  |
| 1            | 生輔組長                                                                |          | 103-08-14 🛗 06:00 🗸 ~ 08:00 🗸 | 2 小時   | 補休 🔽 | Î  |  |  |  |  |  |  |

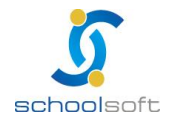

臺北 236 新北市土城區忠義路 21號 電話 02-2264-2345 傳真 02-2265-4316 台中 402 台中市南區樹義一巷 26-1號 3 棲 電話 02-2264-2345 傳真 02-226543167 客服專線 0800-880-928 続編 96940261 http://www.schoolsoft.com.tw

## (三)簽核作業

可於此簽核教職員假單與加班單(依照簽核流程設定)。

1、假單簽核

利用簽核狀態查詢待簽核之假單並且提供批次核准假單功能,亦可查詢已簽 核與所有簽核狀態假單資料。

| 假單簽核 / | / 加班單簽核 |            |      |                          |                |                                    |         |                |                 |
|--------|---------|------------|------|--------------------------|----------------|------------------------------------|---------|----------------|-----------------|
| 簽核狀態:  | ◎ 待簽核 ◎ | 已簽核 ◎ 所有假單 |      |                          |                |                                    |         |                | ✿ 批次核准          |
| 假單列    | 表       |            |      |                          |                |                                    |         |                |                 |
| 序號     |         | 職稱         | 人員姓名 | <b>假別</b><br>比避州夕司李問这等(6 | 代理人員           | 開始/結束日期                            | 總天數     | 簽核狀態           | 假單送出時間          |
| 1      |         | 人事主任       | 林口芬  | ロ速吐石り 旦閲衣羊!!<br>公假       | ▼甲•門加<br>王 0 棋 | 103-04-08 07:30<br>103-04-08 12:00 | 0日 5.0時 | 文書組長<br>(假單退回) | 103-03-28 14:21 |

● 簽核步驟如下:

步驟一:點選欲簽核之教職員姓名。

----

| 偃        | 民單簽格 |            | 加班單簽核 🕕     | ▶ 會出現待簽 | 反核的 | 筆數    |                                    |      |             |                 |
|----------|------|------------|-------------|---------|-----|-------|------------------------------------|------|-------------|-----------------|
| <b>%</b> | 核狀態  | <u>)</u> : | 待簽核 ○ 已簽核 🤇 | )所有假單   |     |       |                                    |      |             | ✿ 批次核准          |
|          | 假單列  | 別表         |             |         | ,   | 點選欲簽核 | 牧職員姓名                              |      |             |                 |
|          | 序號   |            | 職稱          | 人員姓名    | 假別  | 代理人員  | 開始/結束日期                            | 總天數  | 簽核狀態        | 假單送出時間          |
|          | 1    |            | 輔導主任        |         | 補休  |       | 103-08-14 11:00<br>103-08-14 12:00 | 0日1時 | 校長<br>(核假中) | 103-08-14 09:21 |

步驟二:即可針對該筆假單進行核准、退回。如退回假單時,可在目前簽核人員, 登打備註說明。

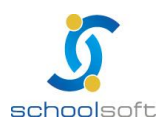

----

全誼資訊-新請假管理操作手冊

| □ / 加班単義核 ①                                                                                      |                                            |                 |       |     |       |      |      |        |               |        |        |       |                     |            |      |              |     |             |        |        |
|--------------------------------------------------------------------------------------------------|--------------------------------------------|-----------------|-------|-----|-------|------|------|--------|---------------|--------|--------|-------|---------------------|------------|------|--------------|-----|-------------|--------|--------|
|                                                                                                  |                                            |                 |       |     |       |      |      |        |               |        |        |       |                     |            |      |              |     |             |        |        |
|                                                                                                  |                                            |                 |       |     |       |      |      |        |               |        |        |       |                     |            |      | 9 152.9E.452 | Æ G | 9 182.48.38 |        | 9 12 M |
| 請假                                                                                               | 資料 (相                                      | <b>茨假中)</b>     |       |     |       |      |      |        |               |        |        |       |                     |            |      | 申請           | 時間: | 103-0       | 8-14 0 | 9:21   |
|                                                                                                  | *姓名                                        |                 |       |     |       |      |      |        |               |        | *(     | 影射    | 補休                  |            |      |              |     |             |        |        |
| 請                                                                                                | 假日期                                        | 自 10            | 03年0  | 8月1 | 4 🗄 1 | 1時00 | )分~  | 103 4  | <b>∓ 08</b> ) | 月 14 日 | 日 12 時 | ÷ 00  | 分 (自訂)              | )          |      |              |     |             |        |        |
| 總                                                                                                | 計天數                                        | 0 日 :           | 1 時   |     |       |      |      |        |               |        | 學生     | 手期 二  | 103 年度              | 上學)        | 阴    |              |     |             |        |        |
| *職                                                                                               | 務代理                                        | 朝游当             | 2 - i |     |       |      |      |        |               |        | 導護 f   | 代理    |                     |            |      |              |     |             |        |        |
| *讀                                                                                               | 假事由                                        | 處理調             | て務    |     |       |      |      |        |               |        | t      | 包點    | 台北                  |            |      |              |     |             |        |        |
| 代                                                                                                | 課類別                                        |                 |       |     |       |      |      |        |               |        |        |       |                     |            |      |              |     |             |        |        |
| ft                                                                                               | 理請假                                        |                 |       |     |       |      |      |        |               | 1      | 國民旅遊   | 隆卡    |                     |            |      |              |     |             |        |        |
| 公                                                                                                | 文文號                                        |                 |       |     |       |      |      |        |               |        | đ      | 11111 | [補休單]<br>1. 類別:,    | 原因:運       | 助搬活月 | 活動           |     |             |        |        |
|                                                                                                  | 附件一                                        |                 |       |     |       |      |      |        |               |        |        |       |                     |            |      |              |     |             |        |        |
|                                                                                                  | 附件二                                        |                 |       |     |       |      |      |        |               |        |        |       |                     |            |      |              |     |             |        |        |
|                                                                                                  | 附件三                                        |                 |       |     |       |      |      |        |               |        |        |       |                     |            |      |              |     |             |        |        |
| 给您                                                                                               | eg/jvoja                                   | <b>\$</b> : (1) | ) 如果@ | 建已發 | 出资核   | ,則該個 | 2章將: | 不提供    | 【修改】          | 與【核    | )) ( 唯 | 人事    | 主任於優                | 軍送出の       | 有核銷物 | <b>2</b> )   |     |             |        |        |
| 1918年1917年1月19日末版中に近日常版「別版版中の小提供「常広」発「旅游」(唯八争主任所版早近四号版购権)<br>(2)条統會自動判斷是否重覆請領<br>(3)請公假請務必輸人公文文號 |                                            |                 |       |     |       |      |      |        |               |        |        |       |                     |            |      |              |     |             |        |        |
| (3) 續公假讀務必輸入公文文號                                                                                 |                                            |                 |       |     |       |      |      |        |               |        |        |       |                     |            |      |              |     |             |        |        |
|                                                                                                  |                                            |                 |       |     |       |      |      |        |               |        |        |       |                     |            |      |              |     |             |        |        |
| 代課                                                                                               | 資料列目                                       | 丧               |       |     |       |      |      |        |               |        |        |       |                     |            |      |              |     |             |        |        |
|                                                                                                  |                                            |                 |       |     |       |      |      |        |               |        |        |       |                     |            |      |              |     |             |        |        |
| 所刻                                                                                               | 15日 - 四月 - 四月 - 四月 - 四月 - 四月 - 四月 - 四月 - 四 | 的休              | 假日    | 期不  | 「需付   | と課。  | •    |        |               |        |        |       |                     |            |      |              |     |             |        |        |
|                                                                                                  |                                            |                 |       |     |       |      |      |        |               |        |        |       |                     |            |      |              |     |             |        |        |
| 103                                                                                              | 學年各個                                       | 假別統             | Ħ     |     |       |      |      |        |               |        |        |       |                     |            |      |              |     |             |        |        |
|                                                                                                  |                                            |                 | 家庭照   |     | 延导病   |      |      |        |               |        |        |       | 捐赠骨                 |            |      |              |     |             | 特殊病    |        |
| 假別                                                                                               | 休假                                         | 事假              | 顧假    | 病假  | 假     | 生理假  | 婚假   | 產前假    | 分娩假           | 這產假    | 陪產假    | 喪傷    | 2 <b>麵</b> 或器<br>官假 | 公假         | 出變   | 其他           | 補休  | 公出          | 假      | 公儲假    |
| 核定<br>天數                                                                                         | 30日                                        | 7日              | 0日    | 0日  | 0日    | 0⊟   | 0日   | 0日     | 0∃            | 0日     | 0日     | 0日    | 0日                  | 0日         | 0日   | 0日           | 0日  | 0⊟          | 0日     | 90日    |
| 核准<br>天穀                                                                                         | 20.0<br>時                                  | -               | -     | -   | -     | -    | -    | -      |               | -      |        | -     |                     | 3日<br>4.0時 | -    | -            | -   | -           | -      | -      |
| 待核天數                                                                                             | -                                          | -               |       | -   | -     |      | -    | -      | -             | -      | -      | -     | -                   | -          | -    | -            | 1時  | -           | -      | -      |
|                                                                                                  |                                            |                 |       |     |       |      |      |        |               |        |        |       |                     |            |      |              |     |             |        |        |
| 目前                                                                                               | 装梳人                                        | R.              |       |     |       |      |      |        |               |        |        |       |                     |            |      |              |     |             |        |        |
| 序號                                                                                               | 虞                                          | 室               |       | 職   | 稱     |      |      | 簽      | 核時間           |        |        | 3     | <b>6</b> 枝狀態        |            |      |              | 備論  | ŧ           |        |        |
| 1                                                                                                | 輔                                          | 尊室              |       |     |       |      | 1    | 103-08 | -14 11        | 1:16   |        |       | 通過                  |            |      |              |     |             |        |        |
| 2                                                                                                | 輔                                          | 摹室              |       |     |       |      | 1    | 103-08 | -14 11        | 1:17   |        |       | 通過                  |            |      |              |     |             |        |        |
| 3                                                                                                | 人                                          | 室電              |       |     |       |      | 1    | 103-08 | -14 12        | 2:13   |        |       | 通過                  |            |      |              |     |             |        |        |
| 4                                                                                                | 校                                          | 展室              |       |     |       |      |      | 尚      | 未簽核           |        |        |       | 待簽核                 |            |      |              |     |             |        |        |
| <u> </u>                                                                                         |                                            |                 |       |     |       |      |      |        |               |        |        |       |                     |            |      |              |     |             |        |        |

 若新版請假管理權限為管理人員簽核畫面上,則會多一個註銷按鈕,提供註 銷,註銷後假單還是存在但狀態為註銷,系統不提供假單刪除功能。

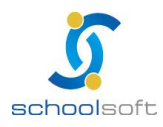

.....

全誼資訊-新請假管理操作手冊

Contraction (Contraction of the Contraction of the Contraction of the

| 是單簽核       | 0               | 加班          | 單簽核       | 0   |          |                 |        |         |             |     |      |                  | -                  |            | _    |       |      |       |          |      |
|------------|-----------------|-------------|-----------|-----|----------|-----------------|--------|---------|-------------|-----|------|------------------|--------------------|------------|------|-------|------|-------|----------|------|
|            |                 |             |           |     |          |                 |        |         |             |     |      |                  |                    | 1          | ii C | ) 假單核 | # 6  | 0 假單地 |          | )返回  |
| 請假資        | 6144 <b>(</b> 1 | <b>友假中)</b> |           |     |          |                 |        |         |             |     |      |                  | _                  |            |      | 申請    | 時間:  | 103-0 | 8-14 0   | 9:21 |
| ,          | *姓名             |             |           |     |          |                 |        |         |             |     | *(   | £90 <sup>‡</sup> | 補休                 |            |      |       |      |       |          |      |
| 請佰         | 眼日期             | <b>∃ 10</b> | 3年0       | 8月1 | 4 🗄 1    | 1時00            | )分~    | 103     | <b>₩ 08</b> | 14  | 12時  | 00               | 分 <b>(</b> 自訂)     | )          |      |       |      |       |          |      |
| 總計         | 大數              | 0 日 1       | L時        |     |          |                 |        |         |             |     | 型4   | 明                | 103 年度             | 上學其        | A    |       |      |       |          |      |
| *職務        | 新代理             | 輔導金         | -         |     |          |                 |        |         |             |     | 導護行  | 理                |                    |            |      |       |      |       |          |      |
| *訪信        | 日本以             | 處理錄         | で務        |     |          |                 |        |         |             |     | 堆    | 點                | 台北                 |            |      |       |      |       |          |      |
| 代調         | 果類別             |             |           |     |          |                 |        |         |             |     |      |                  |                    |            |      |       |      |       |          |      |
| 代理         | 里詩假             |             |           |     |          |                 |        |         |             | 1   | 國民旅遊 | ₽- <del>k</del>  |                    |            |      |       |      |       |          |      |
| 公文         | 文號              |             |           |     |          |                 |        |         |             |     | ø    | 註                | [補休單]<br>1. 類別:, 」 | 夏田:運動      | 加樂活月 | 活動    |      |       |          |      |
| 隆          | 时件一             |             |           |     |          |                 |        |         |             |     |      |                  |                    |            |      |       |      |       |          |      |
| 隆          | 时件二             |             |           |     |          |                 |        |         |             |     |      |                  |                    |            |      |       |      |       |          |      |
| 隆          | 的件三             |             |           |     |          |                 |        |         |             |     |      |                  |                    |            |      |       |      |       |          |      |
| 所選         | 擇               | 的休          | 假日        | 期不  | 「需付      | ・親              |        |         |             |     |      |                  |                    |            |      |       |      |       |          |      |
| 103尊       | 時各              | 段別統計        | H         |     |          |                 |        |         |             |     |      |                  |                    |            |      |       |      |       |          |      |
| 假別         | 休假              | 事假          | 家庭照<br>顧假 | 病假  | 延長病<br>假 | 生理假             | 婚假     | 產前傷     | 分娩假         | 流產假 | 陪產假  | 喪傷               | 掛贈骨<br>電或器<br>官假   | 公假         | 出差   | 其他    | 補休   | 公出    | 特殊病<br>假 | 公儲   |
| 核定<br>天數   | 30⊟             | 7日          | 0⊟        | 0日  | 0日       | 0⊟              | 0日     | 0日      | 0日          | 0⊟  | 0⊟   | 0日               | 0日                 | 0日         | 0⊟   | 0⊟    | 0日   | 0日    | 0日       | 908  |
| 核准 2<br>天數 | 20.0<br>肺       | -           | -         |     |          |                 |        | -       | -           | -   | -    | -                | -                  | 3日<br>4.0藤 | -    | -     |      | -     | -        | -    |
| 待核<br>天數   | -               | -           | -         | -   | -        | :·.             | -      | -       | - 1         |     | -    | -                | -                  | -          | -    | -     | 1時   | -     | -        | -    |
| 日始常        | 595 L (         |             |           |     |          |                 |        |         |             |     |      |                  |                    |            |      |       |      |       |          |      |
| 序號         | ري<br>الم       | 室           |           | 職   | 16       |                 |        | 簽       | 核時間         |     |      | 3                | <b>陵核</b> 狀態       |            |      |       | 備語   | ŧ     |          |      |
| 1          | 1 輔導室           |             |           |     |          | 1               | 103-08 | 8-14 11 | 1:16        |     |      | 通過               |                    |            |      |       | 「核准」 | 1     |          |      |
| 2          | 輔導室             |             |           |     |          | 1               | 03-08  | 8-14 11 | 1:17        |     | 通過   |                  |                    | 「核准」       |      |       |      |       |          |      |
| 3          | 人               | 人事室         |           |     |          | 103-08-14 12:13 |        |         |             |     |      | 通過               |                    |            |      |       | 「核准」 | i.    |          |      |
|            | 校長室             |             |           |     | 尚未簽核     |                 |        |         |             |     | 待簽核  |                  |                    |            |      |       |      |       |          |      |

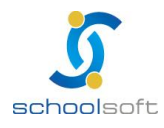

----

如有假單需簽核時,若學校有啟用訊息中樞,則登入系統時會出現訊息通知,簽核人 員亦可於訊息通知處點選立即簽認,即可進行假單簽核作業。

| 訊息 | 中樞                         |                        |      | 歡迎使用系統                                  | X |
|----|----------------------------|------------------------|------|-----------------------------------------|---|
| 序號 | 訊息主題                       |                        | 簽認   |                                         |   |
| 1  | -請假單 (103-08-14 11:00~103- | 103/08/14 12:13(【新】 請假 | 立即簽認 |                                         |   |
|    | 08-14 12:00) 已提交,請您確認簽核。   | 管理)                    |      |                                         |   |
|    |                            |                        |      |                                         |   |
|    |                            |                        |      |                                         |   |
|    |                            |                        |      |                                         |   |
|    |                            |                        |      |                                         |   |
| ** |                            |                        |      |                                         |   |
|    |                            |                        |      | 姓名、身分證字號、自訂帳號、生日、電子郵件<br>為密碼還原依據,請確實填寫。 |   |
|    |                            |                        |      |                                         |   |
|    |                            |                        |      |                                         |   |
|    |                            |                        |      |                                         |   |
|    |                            |                        |      |                                         |   |
|    | 6488- <del></del>          |                        |      |                                         |   |
|    | 開閉本訊息                      |                        |      |                                         |   |

● <u>註銷假單方式</u>:此功能僅提供管理權限人員使用,除了在簽核假單時可以註 銷假單外,亦可於差勤查詢→假單查詢→查詢欲註銷之教職員假單,點選姓名後 即可看到註銷按鈕。(註銷僅為作廢非刪除假單)

| 差勤記錄 / 假單查詢 / 調代查詢 / 加班申請                                                                                                    |              |          |       |            |                                    |                |               |                 |  |  |  |  |  |
|----------------------------------------------------------------------------------------------------|--------------|----------|-------|------------|------------------------------------|----------------|---------------|-----------------|--|--|--|--|--|
| <ul> <li>□ 請假人查詢 - 請選擇請假人 - ♥ □ 假別查詢 - 請選擇假別 - ♥</li> <li>□ 代理人查詢 - 請選擇代理人 - ♥ □ 日期區間 103-08-14 篇 ~ 103-08-14 篇 Q 進行複合查詢</li> </ul> |              |          |       |            |                                    |                |               |                 |  |  |  |  |  |
| 假單列表                                                                                                    | Ž            |          |       |            |                                    |                |               |                 |  |  |  |  |  |
| 序號                                                                                                    | 職稱           | 人員姓名     | 假別    | 代理人員       | 開始/結束日期                            | 總天數            | 簽核狀態          | 假單送出時間          |  |  |  |  |  |
|                                                                                                    | 校長           |          | 公假    |            | 103-09-10 08:00<br>103-09-10 12:00 | 0日4時           | 局端簽核<br>(核假中) | 103-08-13 10:26 |  |  |  |  |  |
| 2                                                                                                    | 學籍組長         |          | 公假    |            | 103-08-27 12:00<br>103-08-27 16:30 | 0日4.5時         | 校長<br>(假單已核准) | 103-08-08 10:45 |  |  |  |  |  |
| 3                                                                                                    | 教師助理員        |          | 補休    |            | 103-08-27 08:00<br>103-08-27 12:00 | 0日4時           | 校長<br>(假翼已核准) | 103-08-11 08:36 |  |  |  |  |  |
| 達勤記錄 /                                                                                                    | 假單查詢 / 調     | 代查詢 / 加班 | [申請   |            |                                    |                |               |                 |  |  |  |  |  |
|                                                                                                    |              |          |       |            |                                    |                |               | ●返回             |  |  |  |  |  |
| 請假資料                                                                                                    | 斗(假單已核准)     |          |       |            |                                    |                | 申請時間:         | 103-08-08 10:45 |  |  |  |  |  |
| *                                                                                                    | 姓名           |          |       |            | *假別                                | 公假             |               |                 |  |  |  |  |  |
| 請假                                                                                                    | 日期 自 103 年 0 | 8月27日1   | 2時00分 | ~ 103 年 08 | 月 27 日 16 時 30                     | 分 <b>(</b> 下午) |               |                 |  |  |  |  |  |
| 總計                                                                                                    | 天數 0日4.5時    |          |       |            | 學年期                                | 103 年度 上 學期    | I             |                 |  |  |  |  |  |
| *職務                                                                                                    | 代理教務處-       |          |       |            | 学護代理                               |                |               |                 |  |  |  |  |  |
| *請假                                                                                                    | 事由 國小新任註冊    | 組長研習     |       |            | 地點                                 |                |               |                 |  |  |  |  |  |

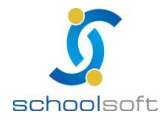

臺北 236 新北市土城區忠義路 21 號 電話 02-2264-2345 傳真 02-2265-4316 台中 402 台中市南區樹義一巷 26-1 號 3 棲 電話 02-2264-2345 傳真 02-226543167 客服專線 0800-880-928 統編 96940261 http://www.schoolsoft.com.tw 2、加班單簽核

----

會列出目前需要簽核之加班單,提供簽核者進行簽核。(如沒有加班單需要 簽核,系統會出現提示)

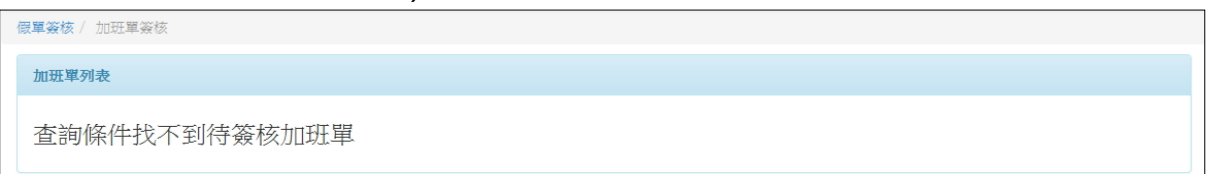

加班單申請簽核通過後,在新增假單時假別如選擇補休,備註選擇系統自動帶出,即會多一筆補休時數資料可提供勾選。但加班申請補休類別請選擇補休假,簽核通過後才會轉換為補休時數。

| 差勤記錄         | / 假單查詢 / 調代              |                                  | 遊勤記述                                   | 錄/ 信                                  | 軍查詢       | 0/ 1 <b>1</b> 1 | 代查詢       | / 加班          | 申請              |               |             |               |            |                          |      |     |      |            |                        |                   |                |                                                                                                    |              |             |          |
|--------------|--------------------------|----------------------------------|----------------------------------------|---------------------------------------|-----------|-----------------|-----------|---------------|-----------------|---------------|-------------|---------------|------------|--------------------------|------|-----|------|------------|------------------------|-------------------|----------------|----------------------------------------------------------------------------------------------------|--------------|-------------|----------|
| 加班           | [申請簽核選                   | 通過畫面                             |                                        |                                       | ●巡回列表     | 7               | 新增        | 假單            | 믵畫              | 面             |             |               |            |                          |      |     |      |            |                        |                   |                |                                                                                                    |              | ₿∄          | x ×      |
| 加班單          | 申請                       |                                  |                                        |                                       |           | 請假              | 資料        |               |                 |               |             |               |            |                          |      |     |      |            |                        |                   |                |                                                                                                    |              |             |          |
| 加班           | 如知 加班                    |                                  | 補休類別 補休                                |                                       |           |                 | *姓名       | 人事3           | Ē(1)            | V .           |             | •             |            |                          |      |     | *6   | 91 🔢       | 休                      |                   | <b>v</b> i     | 最小講般                                                                                                    | <b>單位:</b> 小 | 師           |          |
| *加班;         | 事由 處理業務                  |                                  | 依據文號                                   |                                       |           | iii             | 假日期       | 自 1           | 03-08-1         | 4 🖀           | v 103-0     | 08-14         | <b>*</b> ( | <ul> <li>● 全天</li> </ul> | OF   | 4 ( | )下午  | 0 88       | IJ []                  | 期請信               | 鬷              |                                                                                                    |              |             |          |
| 公文           | 檔案                       |                                  | 建檔記錄                                   | 103-07-11 11:32                       |           | 縺               | 聞天數       | 1 🗄 (         | 0.0時            | □ 假日          | 列為計算        | £             |            |                          |      |     | 學年   | 期 10       | 3 🗸 年                  | 度上                | ▶ 學!           | 峭                                                                                                    |              |             |          |
| 加班簽          | 到單                       |                                  | 加班費清冊                                  |                                       |           | *8              | 糖代理       | 人事3           | 至(0)            | <b>v</b> -    | 请選擇人        | Jā - N        | •          |                          |      |     | 導機代  | 理 人        | 事室(0)                  | V                 | - 湖            | 舊揮人員                                                                                                    | - 🗸          |             |          |
| 给您的/         | hajaş :                  |                                  |                                        |                                       |           | *38             | 假事由       | 諸假時           | 『由尚未』           | 填寫,填          | 寫後才可信       | 请存或提          | 交          |                          |      |     | 地    | <b>3</b> 1 | 此填入地                   | 貼                 |                |                                                                                                    |              |             |          |
| 請依加知<br>請或再初 | 旺者個別意願選擇補(<br>複製一張新的申請單) | 木廠或加班費,惟申請單簽核的<br>重新簽核。亦可列印紙本簽核, | 8程中,簽核者可隨時依據經費調整選。<br>,再由人事進人系統進行最後確認。 | 項。簽核流程若被退件,該申                         | 續單作廢,須重新申 | R               | 課類別       | - 續)          | 醫擇代態            | 親類別 -         | ~           |               |            |                          |      |     |      |            |                        |                   |                |                                                                                                    |              |             |          |
|              |                          |                                  |                                        |                                       |           | R               | 理請假       |               |                 |               |             |               |            |                          |      | 8   | 國民旅遊 | łŧ         |                        |                   |                |                                                                                                    |              |             |          |
| 本次申          | 請加班人員列表                  |                                  |                                        |                                       |           |                 |           | 點此時           | 真入公文:           | 文號            |             |               |            |                          |      |     |      | •          | 未統自動<br>⇒ 期前使          | (帶出 (<br>1996年3月  |                | 自行查核                                                                                                    | E            | 0.4477      | au 117 \ |
| 序號           | 職務                       | 姓名                               | 加班日期/時間                                | 合計加班時間                                | 補休類別 作業   |                 |           |               |                 |               |             |               |            |                          |      |     |      | ця»        | 5)温便说<br>休候            | 用的 備<br>總時數       | (:1日           | 0.0時                                                                                                    | 顶井為          | 0/1491      | 298)     |
| 1            | 人事主任                     |                                  | 103-07-08 16:30 ~ 17:30                | 1 小時                                  | 補休        |                 |           |               |                 |               |             |               |            |                          |      |     |      |            | 当取個休<br>#1類別:<br>新始:0日 | 单時数<br>; 原因:      | 103.7.8        | 5 時<br>8下午4時                                                                                                    | 30分-56       | <b>痔30分</b> |          |
|              |                          |                                  |                                        |                                       | -         |                 |           |               |                 |               |             |               |            |                          |      |     |      |            | 本次使用:                  | : 0 🗸             | 日 0            | <ul> <li>✓</li> <li></li> <li></li></ul> | 35-X 8CH     | 9. JUIT     |          |
| 簽核流          | 程                        |                                  |                                        |                                       |           | 2               |           |               |                 |               |             |               |            |                          |      |     | 儀    | ŧ 🗆        | #2 類別:<br>剩餘:0日        | (1)03任,月<br>68年,判 | 原因:處明<br>限:103 | ·無務<br>-12-31,                                                                                                    | 分次使用         | 1: 允許       |          |
| 序號           | 處室                       | 職得                               | 簽核時間                                   | 簽核狀態                                  | 備註        |                 |           |               |                 |               |             |               |            |                          |      |     |      |            | 本次使用:<br>#3 類別:        | · 0 ·             | 日 0 3          | 一時                                                                                                    |              |             |          |
| 1            | 人事室                      | 人事主任                             | 103-07-18 08:23                        | · · · · · · · · · · · · · · · · · · · |           |                 |           |               |                 |               |             |               |            |                          |      |     |      |            | 刺除:0日<br>本次使用          | 1時,開              | R:103          | -08-21,                                                                                                    | 分次使用         | 1: 允许       |          |
| 2            | 校長室                      | 校長                               | 103-07-18 13:37                        | 通過                                    |           |                 |           |               |                 |               |             |               |            |                          |      |     |      | 6          | +-大設用<br>#4 類別:        | ,原因:              | 品理業B           | e int                                                                                                    |              |             |          |
|              |                          |                                  |                                        |                                       |           |                 |           |               |                 |               |             |               |            |                          |      |     |      |            | 東皷: :0日<br>#5 類別:      | 1時, 則<br>;, 原因;   | 眼:無, /<br>處理業務 | }次使用:<br>§                                                                                                    | :不尤許         |             |          |
|              |                          |                                  |                                        |                                       |           |                 |           |               |                 |               |             | Water         | _          |                          |      |     |      | 2          | 刺鲸:0日                  | 1時, 則             | 眼:羔, ź         | }次使用:                                                                                                    | 不允許          |             |          |
|              |                          |                                  |                                        |                                       |           |                 | 附件一       |               |                 |               |             | 30 ME         |            |                          |      |     |      |            |                        |                   |                |                                                                                                    |              |             |          |
|              |                          |                                  |                                        |                                       |           |                 | MI1F-     |               |                 |               |             | 30 M ···      | _          |                          |      |     |      |            |                        |                   |                |                                                                                                    |              |             |          |
|              |                          |                                  |                                        |                                       |           |                 | PISTE -   |               |                 |               |             | 30.9C**       |            |                          |      |     |      |            |                        |                   |                |                                                                                                    |              |             |          |
|              |                          |                                  |                                        |                                       |           | 暗怒              | 82/1/014  | ● : (1<br>(2) | ) 如果()<br>) 系統( | 8章已廷<br>會自動判  | 出资标<br>断是否: | · 則厭恨<br>主覆續個 | (單將个)<br>{ | 提供【                      | 後武】美 | 與【振 | 朔】(唯 | 人事王        | 任於厭罵                   | 送出有               | 甲板封机           | £)                                                                                                    |              |             |          |
|              |                          |                                  |                                        |                                       |           |                 |           | (3            | )請公信            | 限 <b>請務</b> 必 | 输入公3        | (文)就          |            |                          |      |     |      |            |                        |                   |                |                                                                                                    |              |             |          |
|              |                          |                                  |                                        |                                       |           |                 |           |               |                 |               |             |               |            |                          |      |     |      |            |                        |                   |                |                                                                                                    |              |             |          |
|              |                          |                                  |                                        |                                       |           | 代課              | 資料列目      | ŧ,            |                 |               |             |               |            |                          |      |     |      |            |                        |                   |                |                                                                                                    |              |             |          |
|              |                          |                                  |                                        |                                       |           |                 |           |               |                 |               |             | 100           |            |                          |      |     |      |            |                        |                   |                |                                                                                                    |              |             |          |
|              |                          |                                  |                                        |                                       |           | 所               | 選擇        | 的休            | 假日              | 期不            | 、需代         | 課。            |            |                          |      |     |      |            |                        |                   |                |                                                                                                    |              |             |          |
|              |                          |                                  |                                        |                                       |           |                 |           |               |                 |               |             |               |            |                          |      |     |      |            |                        |                   |                |                                                                                                    |              |             |          |
|              |                          |                                  |                                        |                                       |           | 103             | 學年各       | 段別統           | Ħ               |               |             |               |            |                          |      |     |      |            |                        |                   |                |                                                                                                    |              |             |          |
|              |                          |                                  |                                        |                                       |           | 假別              | 休假        | 事假            | 家庭照<br>顧假       | 病假            | 延長病<br>假    | 主理假           | 婚假直        | 目前很多                     | }娩假》 | 電畫假 | 陪產假  | 丧假         | 携踏骨<br>建成器<br>官信       | 公假                | 出總             | 其他                                                                                                    | 補休           | 公出          | 特殊病假     |
|              |                          |                                  |                                        |                                       |           | 核定              | 30 E      | 58            | 78              | 28日           | 365 日       | 12日           | 148        | 88                       | 428  | 42日 | 38   | 158        | 998                    | 99 🗆              | 998            | 99日                                                                                                    | 365 日        | 365 日       | 28日      |
|              |                          |                                  |                                        |                                       |           | 天數              | 48        | 90            |                 | 200           | 5550        |               | - 10       |                          | .20  | -20 | 50   |            | 1                      | 10 日              | 550            |                                                                                                    | 5550         | 2020        | 201      |
|              |                          |                                  |                                        |                                       |           | 天數              | 36.0<br>時 |               | 1               | 3.0 時         | -           |               | -          |                          | -    |     |      | •          | -                      | 41.6<br>時         |                | -                                                                                                    | 9.0 時        |             |          |
|              |                          |                                  |                                        |                                       |           | 待核<br>天數        |           | ÷             |                 | -             |             | •             | -          | -                        | ÷.,  | -   |      | -          | -                      | -                 | -              |                                                                                                    |              | ÷           | •        |
|              |                          |                                  |                                        |                                       |           | 目鎖              | 簽核人       | 1             |                 |               |             |               |            |                          |      |     |      |            |                        |                   |                |                                                                                                    |              |             |          |
|              |                          |                                  |                                        |                                       |           |                 |           |               |                 |               |             |               |            |                          |      |     |      |            |                        |                   |                |                                                                                                    |              |             |          |
|              |                          |                                  |                                        |                                       |           | 待               | 假單        | 提交            |                 |               |             |               |            |                          |      |     |      |            |                        |                   |                |                                                                                                    |              |             |          |
| L            |                          |                                  |                                        |                                       |           |                 |           |               |                 |               |             |               |            |                          |      |     |      |            |                        |                   |                |                                                                                                    |              |             |          |

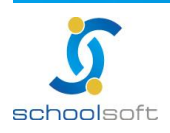

臺北 236 新北市土城區忠義路 21 號 電話 02-2264-2345 傳真 02-2265-4316 台中 402 台中市南區樹義一巷 26-1 號 3 樓 電話 02-2264-2345 傳真 02-226543167 客服專線 0800-880-928 統編 96940261 http://www.schoolsoft.com.tw ......

## (四)補休管理

由人事主任(管理權)新增補休申請,教職員可於新增假單中直接使用人事主 任新增之補休。

|   | 差黄              | 動查詢 ▼                              | 簽核作業 ▼             | 補休僧    | 理                                              |      |                         |                      |                    |                |      |    |
|---|-----------------|------------------------------------|--------------------|--------|------------------------------------------------|------|-------------------------|----------------------|--------------------|----------------|------|----|
| 7 | 補休管             | 理                                  |                    |        |                                                |      |                         |                      |                    |                |      |    |
| 2 | 人 章<br>依据<br>補休 | 11査詞 - 請<br>18文號 - 請<br>1<br>11単列表 | 選擇人員 - 💌<br>選擇文號 - | ■ 類別查詢 | り - 請選擇補休類別 - ■<br>■ 有效期限 103-07-24 🛗 🔍 進行被合査診 | 補休單目 | 3人事主任 (管理)<br>使用狀態: ◎ 7 | 權) 輸入,数雨<br>可使用 ◎ 不可 | 載員請補休可<br>可使用 © 所初 | 「於新增假」<br>有補休單 | 新增補休 | 申請 |
|   | 序號              | 職稱                                 | 人員姓名               | 類別     | 補休事由                                           | 依據文號 | 可補休天數                   | 剩餘天數                 | 有效期限               | 分次使用           | 使用狀態 | 操作 |
|   | 1               | 管理人員                               | 林O珠                | 力口现在   | 10231012原住民研習                                  |      | 0日12時                   | 0日12時                | 103-04-12          | 允許             | 可使用  | (  |
|   | 2               | 管理人員                               | 黄〇豎                | 力口现在   | 10231012原住民研習                                  |      | 0日3時                    | 0日3時                 | 103-04-12          | 允許             | 可使用  |    |
|   |                 |                                    |                    |        |                                                |      |                         |                      |                    |                |      |    |

🔍 利用人員、類別、文號與期限進行複合式查詢。

調整使用狀態可篩選可使用與不可使用之補休單。

😑 管理權限人員可新增補休單提供全校教職員使用。

操作方式:選取處室、人員後·點擊新增至補休人員列表即可將補休人員新增至列 表·再至列表右上方點選儲存按鈕即可新增成功。

| 補休管理               |                                                               |                                      |
|--------------------|---------------------------------------------------------------|--------------------------------------|
|                    |                                                               | <b>  </b> 儲存    <b>×</b> 取消          |
| 補休單資料              |                                                               |                                      |
| 補休類別               | 1)139 💌                                                       | 申請日期                                 |
| *補休事由              |                                                               | 依據文號                                 |
| 補休時數               | 0 日 1 時                                                       |                                      |
| 附件                 | [ <b>瀏覽…</b> ] 未選擇檔案。                                         | 使用限制 🗐 限制補休期限 最遅速於 103-08-24 🚞 前補休完畢 |
| 補休申請可輸入<br>補休建檔完成後 | 一位或多位教職員,亦可個別調整補休假日數、時數。<br>, 系統會寄發郵件通知模組管理權人員、校長、教務主任、教學組長等職 | 。<br>務人員・                            |
| - 所有處室 - 💌         | - 所有人員 - 👤 🕂 新婚至満休人員列表                                        |                                      |

● 新增至補休人員至列表後,亦可針對列表各別資料進行補休時數與備註輸

| 總務處 (1) | 1) 🗸 | ▶ 🛨 新增至補休人員 | 詞表       |      |    |
|---------|------|-------------|----------|------|----|
| 補休人     | 員列表  |             |          |      |    |
| 序號      | 職務   | 姓名          | 可補休時數    | 補休備註 | 作業 |
| 1       | 學籍組長 |             | 0 日 1 小時 |      | Î  |
| 2       | 工友   |             | 0 日 1 小時 |      | Î  |

 ● 如學校補休作業以往均使用紙本審核,可請請假者至個人假單→假單查詢→ 新增假單→假別請選擇補休→在備註欄位點選紙本自行查核,即可無需補休時數 也可以請補休假別。

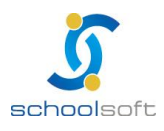

入。

.....

## (五)個人假單

可查詢自己的差勤紀錄、新增假單、調代、加班申請與補休資料查詢。(因 個人假單僅能新增查詢自己的假單資料,如人事主任欲幫其他教職員新增假 單請至差勤查詢→假單查詢新增假單)

1、差勤紀錄

查詢自己每天上下班刷卡紀錄。(依類別或日期查詢)

| 差勤查詢 ▼     | 簽核作業 ▼ 補休     | k管理        | 人假單▼     | 統計查詢 ▼ (代課轉) | 出 管理設定 ▼ |         |          |
|------------|---------------|------------|----------|--------------|----------|---------|----------|
| 差勤記錄/ 假單   | 查詢/ 調代查詢/ 加現  | 畑申請/ 補休    | 資料       |              |          |         |          |
| ■ 類別查詢 - 請 | 選擇類別 - 💽 🗖 日期 | 朝區間 103-0  | 7-24 🛗 ~ | 103-07-24 🛗  |          |         | Q 進行複合查詢 |
| 差勤記錄列表     |               | $\searrow$ |          |              |          |         |          |
| 序號         | 日期            | 職別         | 姓名       | 上班刷卡         | 下班刷卡     | 差勤狀況    | 請假狀況     |
| 1          | 103-07-24(四)  | 人事主任       | 測 0 試    | 無記錄          | 無記錄      | 不正常,無紀錄 | 無        |

#### 2、假單查詢

### 查詢自己假單與新增個人假單。

| 差勤記錄               | / 假單查詢 / 氰 | 問代查詢 / 加班申請 | / 補休資料 |                                                  |                         |                                    |      |                              | •               |
|--------------------|------------|-------------|--------|--------------------------------------------------|-------------------------|------------------------------------|------|------------------------------|-----------------|
| <b>し</b><br>   代理/ | 查前 - 請選擇代  | 理人 - 💌      |        | 既別査詞 <mark>- 請選擇假別 -</mark><br>日期區間 103-07-24 篇∼ | ▼<br>103-07-24 <b>m</b> |                                    |      | Q 進行複合查詢                     | + 新增假單          |
| 假單列                | 创表         |             |        |                                                  |                         |                                    |      |                              |                 |
| 序號                 |            | 職稱          | 人員姓名   | 假別                                               | 代理人員                    | 開始/結束日期                            | 總天數  | 簽核狀態                         | 假單送出時間          |
| 1                  |            | 人事主任        | 測 O 試  | 休假                                               | 李〇珍                     | 103-07-25 08:00<br>103-07-25 16:00 | 1日0時 | 註冊組長 - 李 0<br>珍<br>(職務代理確認中) | 103-07-24 21:08 |

🕦 利用代理人、假別與日期查詢個人假單。

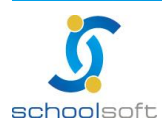

#### 新增假單步驟:

步驟一:個人假單→假單查詢→新增假單。

----

| 差勤記錄 / 假單查詢 / 調代查詢 / 加班申請 / 補休資料                                                                                                    |    |      |    |      |                                    |         |               |                 |  |  |  |  |
|----------------------------------------------------------------------------------------------------|----|------|----|------|------------------------------------|---------|---------------|-----------------|--|--|--|--|
| <ul> <li>□ 假別查詢 - 請選擇假別 - ▼</li> <li>□ 代理人查詢 - 請選擇代理人 - ▼</li> <li>□ 日期區間 103-08-14 篇 </li> <li>○ 103-08-14 篇 </li> <li>○ 進行複合查詢</li> <li>● 日期區間 103-08-14 篇 </li> <li>○ 進行複合查詢</li> </ul> |    |      |    |      |                                    |         |               |                 |  |  |  |  |
| 序號                                                                                                    | 職稱 | 人員姓名 | 假別 | 代理人員 | 開始/結束日期                            | 總天數     | 簽核狀態          | 假單送出時間          |  |  |  |  |
| 1                                                                                                    | 校長 |      | 公假 |      | 103-09-10 08:00<br>103-09-10 12:00 | 0 日 4 時 | 局端簽核<br>(核假中) | 103-08-13 10:26 |  |  |  |  |
| 2                                                                                                    | 校長 |      | 公假 |      | 103-08-08 08:00<br>103-08-08 12:00 | 0日4時    | 局端簽核<br>(核假中) | 103-08-01 10:57 |  |  |  |  |

### 步驟二:輸入假別、日期、職務代理與請假事由

| 差勤記錄 / 假 | 單查詢 / 調代查詢 / 加班申請 / 補休資料           |       |                         |
|----------|------------------------------------|-------|-------------------------|
|          |                                    |       | ☐ 儲存 ₩ 取消               |
| 請假資料     |                                    |       |                         |
| *姓名      |                                    | *假別   | - 請選擇假別 - 💌 最小請假單位:     |
| 請假日期     | 自 103-08-14 🛗 ~ 103-08-14 🛗 🔲 週期請假 |       |                         |
| 總計天數     | 0日0時 🗏 假日列為計算                      | 學年期   | 103 • 年度 上 • 學期         |
| *職務代理    | - 請選擇處室 - ▼ - 請選擇人員 - ▼            | 導護代理  | - 請選擇處室 - ▼ - 請選擇人員 - ▼ |
| *請假事由    | 諸假事由尚未填寫,填寫後才可儲存或提交                | 地點    | 【點此填入地點                 |
| 代課類別     | - 請選擇代課類別 - ▼                      |       |                         |
| 代理請假     |                                    | 國民旅遊卡 |                         |
| 公文文號     | 點此填入公文文號                           | 備註    | 【點此填入備註                 |
| 附件一      | 瀏覽… 未選擇檔案。                         |       |                         |
| 附件二      | <b>瀏覽…</b> 未選擇檔案。                  |       |                         |
| 附件三      | 瀏覽… 未選擇檔案。                         |       |                         |

- ↓ 假單若暫時不送出,可先按儲存,之後再做提交的動作。
- 假單提交後,即不提供刪除與修改功能。
- ▲ 查詢自己假單可至個人假單→假單查詢。
- 🔸 附件檔案格式不限制,大小限定為 10MB。
- 為必填欄位,填寫完成記得點選儲存,如直接點選提交假單則不提供修改 與註銷,僅管理權可進行註銷。
- 🛶 如新增假單時代課資料列表沒有代課資料呈現,請確認以下二點
  - 1. 所選擇休假日沒有課,所以無需代課。

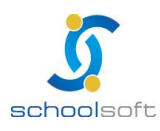

 如已確認休假日為需代課但尚未呈現資料,煩請連繫教學組長(學校排課人員) 確認課務管理狀態是否呈現排課已完成畫面(即非編輯中)或者是否尚未完成 排課。

## ● 假單被退回要重新申請方式:

----

步驟一:在個人假單→假單查詢→點選被退回之假單。

| 差勤記錄,                                                                                                    | 差勤記錄 / 一 假單查詞 / 二調代查詞 / 加班申請 / 補休資料 |      |              |      |                                   |      |                      |                 |  |  |  |  |  |
|----------------------------------------------------------------------------------------------------|-------------------------------------|------|--------------|------|-----------------------------------|------|----------------------|-----------------|--|--|--|--|--|
| <ul> <li>□ 假別查詢 - 請選擇假別 - ▼</li> <li>□ 代理人查詢 - 請選擇代理人 - ▼ □ 日期區間 103-08-14 篇 ~ 103-08-14 篇 Q進行複合查詢</li> </ul> |                                     |      |              |      |                                   |      |                      |                 |  |  |  |  |  |
| 假單列                                                                                                    | 表                                   |      |              |      |                                   |      |                      |                 |  |  |  |  |  |
| 序號                                                                                                    | 職稱                                  | 人員姓名 | 假別           | 代理人員 | 開始/結束日期                           | 總天數  | 簽核狀態                 | 假單送出時間          |  |  |  |  |  |
| 1                                                                                                    | 工友                                  |      | 休假<br>(週期請假) |      | 103-08-22 08:00<br>103-08-22 1∰30 | 1日0時 | 工 <u>友</u><br>(假單退回) | 103-08-11 10:07 |  |  |  |  |  |

#### 步驟二:點選複製。

| 差勤記錄 / 個      | 疑單查詢 / 調代查詢 / 加班申請 / 補休資料                            |         |                      |
|---------------|------------------------------------------------------|---------|----------------------|
|               |                                                      |         | ◎返回                  |
| <b>請假資料</b> ( | 假單退回)                                                |         | 申請時間:103-08-11 10:07 |
| *姓名           |                                                      | *假別     | <b>) 休假 (</b> 國內)    |
| 請假日期          | [週期請假]<br>自 103 年 08 月 22 日 08 時 00 分 ~ 103 年 08 月 2 | 2日16時30 | 30 分 (全天)            |
| 總計天數          | 1日0時                                                 | 學年期     | g 103 年度 上 學期        |
| *職務代理         | 總務處 - :                                              | 導護代理    | <u>e</u>             |
| *請假事由         | 休假                                                   | 地點      | 5                    |
| 代課類別          |                                                      |         |                      |

### 步驟三:系統即會重新複製該筆假單,提供請假者修改假單資料並且重新送出。

| 差勤記錄 / 個 | 單查詞 / 調代查詞 / 加班申請 / 補休資料                                               |                       |                         |
|----------|------------------------------------------------------------------------|-----------------------|-------------------------|
|          |                                                                        |                       | │ 儲存 │ 提交 ★ 取消          |
| 請假資料     |                                                                        |                       | 申請時間:103-08-11 10:07    |
| *姓名      |                                                                        | *假別                   | 休假 ● 國內 ◎ 國外 最小諸假單位:半天  |
| 請假日期     | 自 103-08-22 篇 ~ 103-08-22 篇 ◎ 全天 ◎ 上午<br>每週週期 全選 ◎ 週一 ◎ 週二 ◎ 週三 ◎ 週四 ◎ | : ◎ 下午 🗹<br>] 週五 🔲 週7 | 週期請假<br>、 []] 週日        |
| 總計天數     | 0 日 0.0 時 🗏 假日列為計算                                                     | 學年期                   | 103 ▼ 年度 上 ▼ 學期         |
| *職務代理    | 總務處(10) 🔹 🔹                                                            | 導護代理                  | - 請選擇處室 - ▼ - 請選擇人員 - ▼ |
| *請假事由    | 休假                                                                     | 地點                    | 【點此填入地點                 |
| 代課類別     | - 請選擇代課類別 - ▼                                                          |                       |                         |
| 代理請假     |                                                                        | 國民旅遊卡                 | 週期請假不支援使用國民旅遊卡          |

## ♣ 原本退回之假單還是會在列表內,系統不提供刪除假單功能。

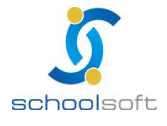

3、調代查詢

----

使用授課教師、節次、班即與日期,查詢自己調代課資料。

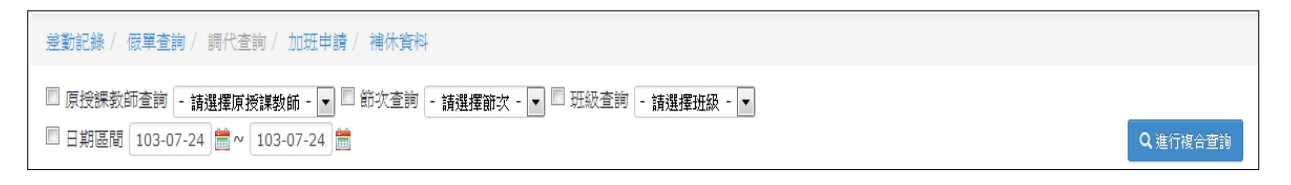

### 4、加班申請

查詢自己加班申請狀態與加班申請。

| 差勤記 | 錄 / 假單查詢 | / 調代查詢 / 加 | 旺申請 / 補休資料 |             |                 |              |            |
|-----|----------|------------|------------|-------------|-----------------|--------------|------------|
|     |          |            |            |             | 2               |              | +加班申請      |
| 加班  | 單列表      |            |            |             |                 |              |            |
| 序號  | 加班類別     | 加班事由       | 依據文號       | 申請單位/人員     | 申請日期            | 加班人員列表       | 簽核狀態       |
| 1   | 加班       | 排課         | 123        | 人事室 / 測 0 試 | 103-07-24 20:12 | 教務主任 / 劉 O 峰 | 教務主任 (簽核中) |

# 加班申請操作方式:點擊新增至補休人員列表·即可將補休人員新增至列表後 再點擊右上方儲存或提交按鈕即可暫存或提交加班單。

| 差勤記錄/ 假單查                       | 詢 / 調代查詢 / 加班申請 / 補休資料                                  |           |                                 |
|---------------------------------|---------------------------------------------------------|-----------|---------------------------------|
|                                 |                                                         |           | ┣儲存 ▶提交 × 取済                    |
| 加班單申請                           |                                                         |           |                                 |
| 加班類別                            | лизн 💌                                                  | 補休類別      | ◉ 選擇補休假 ◎ 領取加班費                 |
| *加班事由                           |                                                         | 依據文號      |                                 |
| 公文檔案                            | 瀏覽… 未選擇檔案。                                              | 建檔記錄      | 人事室 測 O 試                       |
| 加班簽到單                           | 瀏覽…   未選擇檔案・                                            | 加班費清冊     | 瀏覽… 未選擇檔案。                      |
| 給您的小叮嚀:<br>請依加班者個別;<br>核。亦可列印紙; | 意願選擇補休假或加班費,惟申請單簽核過程中,簽核者可隨時依據經費<br>本簽核,再由人事進人系統進行最後確認。 | 調整選項・簽核流程 | 若被退件,該申請單作廢,須重新申請或再複製一張新的申請單重新簽 |
| 加班日期/時間:<br>加班人員:               | 103-07-24 🚞 06:00 💌 ~ 08:00 💌<br>▶ 新熔至加班人員列表            |           |                                 |

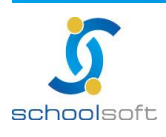

.....

加班單申請簽核通過後·在新增假單時假別如選擇補休·備註選擇系統自動帶出· 即會多一筆補休時數資料可提供勾選。但加班申請補休類別請選擇補休假·簽核 通過後才會轉換為補休時數。

|                                                                 | (假單查詢 / 調                                            | 代查詢/加班申請                           |                                                                                   |                                     |                   |      |
|-----------------------------------------------------------------|------------------------------------------------------|------------------------------------|-----------------------------------------------------------------------------------|-------------------------------------|-------------------|------|
| 加班                                                              | 申請簽核                                                 | 通過畫面                               |                                                                                   |                                     | 0                 | 返回列表 |
| 加班單的                                                            | 中詞                                                   |                                    |                                                                                   |                                     |                   |      |
| 加班舞                                                             | 期991 加班                                              |                                    | 補休類別構体                                                                            |                                     |                   |      |
| *加班事                                                            | ■由 處理業務                                              |                                    | 依據文號                                                                              |                                     |                   |      |
| 公文権                                                             | 當案                                                   |                                    | 建檔記錄                                                                              | 103-07-11 11:32                     |                   |      |
| 加班簽到                                                            | 间軍                                                   |                                    | 加班費清冊                                                                             |                                     |                   |      |
| 請取待信                                                            | 复製一張新的申請算                                            | ■重新簽核・亦可列印紙本簽核                     | ()再由人事進入系統進行最後確認。                                                                 |                                     |                   |      |
| 調要再發<br>本次申請<br>序號                                              | 度製一張新的申請算<br>請加班人員列表<br>職務                           | ■重新簽核・亦可列印紙本簽根<br>姓名               | ・再由人事進入系統進行最後確認。<br>加班日期/時間                                                       | 合計加班時間                              | 補休類別              | 作業   |
| 時 <b>以一</b> 名<br>本次申請<br>序號<br>1                                | 度製一張新的申請算<br>請加班人員列表<br><b>職務</b><br>人事主任            | ■重新簽核・亦可列印紙本簽想<br>姓名               | ,再由人事進入系統進行最後確認。<br>加班日期/時間<br>103-07-08 16:30 ~ 17:30                            | <b>合計加班時間</b><br>1 小時               | <b>褚休類別</b><br>補休 | 作業   |
| 調求 <b>再</b> 名<br>本次申請<br><b>序號</b><br>1<br>姿核流和                 | 度數一張新的申請單<br>請加班人員列表<br>戰務<br>人事主任<br>程              | 重重新姿核。亦可列印紙本簽想<br>姓名               | , 再由人事進入条統進行最後確認。<br>加班日期/時間<br>103-07-08 16:30 ~ 17:30                           | 合計加班時間<br>1 小時                      | 補休類別<br>補休        | 作業   |
| 調要得望<br>本次申請<br><b>序號</b><br>1<br><del>姿</del> 核流和<br><b>序號</b> | 實驗一張新的申請單<br>請加班人員列表<br>職務<br>人事主任<br>程<br>處室        | 2重新姿核・亦可列印紙本姿想<br>姓名<br>職編         | ,再由人事進入条統進行最後確認。<br>加班日期/時間<br>103-07-08 16:30 ~ 17:30<br>簽核時間                    | 合計加班時間<br>1小時<br>簽核狀態               | 補休類別補休            | 作業   |
| 調要得望<br>本次申請<br><b>序號</b><br>1<br>安核流和<br><b>序號</b><br>1        | 度數一張新的申請單<br>請加班人員列表<br>職務<br>人事主任<br>堅<br>處室<br>人事室 | ■重新姿核・亦可列印紙本姿様<br>姓名<br>職稿<br>人事主任 | ,再由人事進入条統進行最後確認。<br>加班日期/時間<br>103-07-08 16:30 ~ 17:30<br>簽核時間<br>103-07-18 08:23 | 合計加班時間<br>1 小時<br><b>簽核狀態</b><br>通過 | 補休類別補休            | 作業   |

| 差勤記錄/ 假 | 軍查詢 / 調代查詢 / 加班申請                     |       |                                                                                                    |
|---------|---------------------------------------|-------|----------------------------------------------------------------------------------------------------|
| 新增      | 假單畫面                                  |       | ●渡文                                                                                                    |
| 請假資料    |                                       |       |                                                                                                    |
| *姓名     | 人事室(1) 💙 🎔                            | *假別   | 掃休                                                                                                    |
| 請假日期    | 自 103-08-14 篇 ~ 103-08-14 篇 ④ 全天 〇 上午 | 0下午 0 | 自訂 🗆 週期續假                                                                                                    |
| 總計天數    | 1 日 0.0 時 🗌 假日列為計算                    | 學年期   | 103 🗸 年度 上 🗸 學期                                                                                                    |
| *藏務代理   | 人事室(0) 🔽 - 請選擇人員 - 💙                  | 導護代理  | 人事室(0) 💙 - 請選擇人員 - 💙                                                                                                    |
| *請假事由   | 諸假事由尚未填寫,填寫後才可儲存或提交                   | 地點    | 账品电缆入地贴                                                                                                    |
| 代課類別    | - 讀選擇代標類別 - 🂙                         |       |                                                                                                    |
| 代理請假    |                                       | 國民旅遊卡 |                                                                                                    |
|         | 题此填入公文文就                              |       | <ul> <li>● 系統自動帶出○ 紙本自行査核<br/>請勾選要使用的補休單(註:1日可換算為8小時使用)<br/>休徹總時數:1日0.0時</li> <li>已選取補休單時數:0日0時</li> <li>#1類別:房間:103.7.8下午4時30分-5時30分</li> <li>●翰納:0日時,期限:103-12-31,分次使用:九許<br/>本次使用:○○日○○日○○</li> </ul> |
| 公文文號    |                                       | 備註    | #2 類別:加紙, 第日:處理業務     ##2:類別:加紙, 第日:處理業務     ##:01-06年, 邦隊:103-12-31, 分次使用: 允許     本次使用: 0 ▼ 日 0 ▼ 軒     #3 類別:, 第日:家長日     □                                                                            |

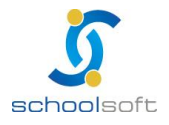

臺北 236 新北市土城區忠義路 21 號 電話 02-2264-2345 傳真 02-2265-4316 台中 402 台中市南區樹義一巷 26-1 號 3 棲 電話 02-2264-2345 傳真 02-226543167 客服專線 0800-880-928 統編 96940261 http://www.schoolsoft.com.tw

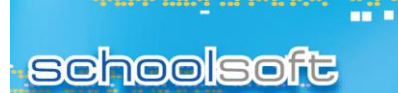

5、補休資料

查詢自己補休資料,可依類別、文號與期限查詢。

| 整勤查詢▼                                          |                                       |
|------------------------------------------------|---------------------------------------|
| 整勤記錄 / 假單查詢 / 調代查詢 / 加班申請 / 補休資料               |                                       |
| □類別查詢 - 請選擇補休類別 - ▼                            | 補休單由人事主任 (管理權) 輸入, 教職員請補休可於新增假單中直接帶用。 |
| 🔲 依據文號 - 請選擇文號 - 🔽 🗏 有效期限 103-07-24 🛗 🔍 進行複合查詢 | 使用狀態: 🖲 可使用 🛇 不可使用 🛇 所有補休單            |

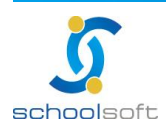

----

## (六)統計查詢

可於此查詢全校教職員差勤、假單與調代統計資料。

1、差勤統計

依日期、身分與人員查詢教職員差勤紀錄。(可匯出成 excel 檔)

| 差勤统计 /                                                                                                    | 差距说計/ 概單統計/ 調代統計 |     |      |        |       |        |        |              |      |      |    |  |  |  |  |
|----------------------------------------------------------------------------------------------------|------------------|-----|------|--------|-------|--------|--------|--------------|------|------|----|--|--|--|--|
| ● 身分童術       ●         ● 日期直號       103-07-24         ● 日期直號       103-07-24         ● 日期直號       103-07-24 |                  |     |      |        |       |        |        |              |      |      |    |  |  |  |  |
| 建動記                                                                                                    | 朱統計列表            |     |      |        |       |        |        |              |      |      |    |  |  |  |  |
| 學年                                                                                                    | 戰%               | 姓名  | 正常出勤 | 未刷卡未請假 | 下班未刷卡 | 上班遛到日數 | 下班早退日數 | 未満規定<br>工作時數 | 異常累計 | 補正程序 | 加班 |  |  |  |  |
|                                                                                                    | 總務主任             | тож | 0    | 1      | 0     | 0      | 0      | 0            | 1    | 0    | 0  |  |  |  |  |
|                                                                                                    | 警衛               | 任〇葉 | 0    | 1      | 0     | 0      | 0      | 0            | 1    | 0    | 0  |  |  |  |  |

2、假單統計

依身分、假別、日期與人員查詢假單資料。(可匯出成 excel 檔)

| 差勤                | 整勤統計 / 假單統計 / 調代統計                                                                                                    |    |    |       |    |      |     |    |     |     |                  |     |    |          |    |    |    |    |    |      |     |
|-------------------|----------------------------------------------------------------------------------------------------|----|----|-------|----|------|-----|----|-----|-----|------------------|-----|----|----------|----|----|----|----|----|------|-----|
| □ <u>身</u><br>□ 日 | <ul> <li>□ 身分查詢 - 所有身分 - ▼</li> <li>□ ⑦別查詢 - 所有限別 - ▼</li> <li>□ 日期區間 103-07-01 篇 ~ 103-07-31 篇 □ 人員查詢 - 所有成室 - ▼</li> <li>- 所有人員 - ▼</li> <li>Q進行複合查詢</li> </ul> |    |    |       |    |      |     |    |     |     |                  |     |    |          |    |    |    |    |    |      |     |
| 假                 | 單統計列著                                                                                                    | ₹. |    |       |    |      |     |    |     |     |                  |     |    |          |    |    |    |    |    |      |     |
| 査護<br>年度          | 請假人員                                                                                                    | 化假 | 事假 | 家庭照顧假 | 病假 | 延長病假 | 生理假 | 婚假 | 產前假 | 分娩假 | <mark>流產假</mark> | 陪產假 | 喪假 | 捐赠骨髓或器官假 | 公假 | 出送 | 其他 | 補休 | 公出 | 特殊病假 | 公傷假 |
|                   | 丁0窝                                                                                                    | -  | -  | -     | -  | -    | -   | -  | -   | -   | -                | -   | -  | -        | -  | -  | -  | -  | -  | -    | -   |
|                   | 任 O 榮                                                                                                    | -  | -  | -     | -  | -    | -   | -  | -   | -   | -                | -   | -  | -        | -  | -  | -  | -  | -  | -    | -   |

3、調代統計

## 依類別、人員與日期查詢調代課資料。(可匯出成 excel 檔)

| 差勤統計 / 假單統計 / 調代統計                                                            |                  |
|-------------------------------------------------------------------------------|------------------|
| 教師類別: 内聘教師 🔽 人員: - 所有處室 - 🔽 - 所有人員 - 🔽 日期區間: 103-07-24 🛗 ~ 103-07-24 🛗 🔍 進行查詢 | <b>降</b> 匯出Excel |
| 調代統計列表                                                                        |                  |

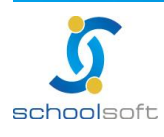